#### Moravská zemská knihovna v Brně

#### http://www.mzk.cz

| Moravská zemská knihovna v Brně - Windows Internet Explorer                                                                                                    |                                                                                          | r 🗙        |
|----------------------------------------------------------------------------------------------------|------------------------------------------------------------------------------------------|------------|
| G ⊙ ▼                                                                                                    | 💌 🛃 🗲 🔀 Google                                                                           | <b>P</b> - |
| Soubor Úpravy Zobrazit Oblíbené položky Nástroje Nápověda                                                                                                    |                                                                                          |            |
| × Google Search • More >                                                                                                    | 🤦 machat -                                                                               | 4 -        |
| 🚖 Oblibené položky 🛛 🚖 🍘 Navrhované weby 🔻 🙋 Galerie oblastí Web 💌                                                                                                    |                                                                                          |            |
| Moravská zemská knihovna v Brně                                                                                                    | 🟠 🔹 <u> </u> 🔹 🖶 🔹 Stránka 🔻 Zabezpečení 🔨 Nástroje 🕇 🕢                                  | • »        |
|                                                                                                    | 문제 English                                                                               | ^          |
| ZEMSKÁ Vyhledávání Q                                                                                                    | Moje knihovna 🚨                                                                          |            |
| KNIHOVNA Zadejte hledaný výraz katalog MZK 🛩 HLEDAT                                                                                                    | REGISTROVAT PŘIHLÁSIT                                                                    |            |
|                                                                                                    |                                                                                          |            |
| O knihovně – Katalogy a databáze – Služby – Studovny – Pro knihovny – Na                                                                                                    | akladatelům Novinky ve fondu                                                             |            |
| Rychlá volba <ul> <li>• Online katalog</li> <li>Panistrovat</li> <li>• Dabáže /e-zdroje/</li> <li>• Ponájmy a prodeje</li> </ul> <ul> <li>Banistrovat</li> <li>Ponájmy a prodeje</li> </ul> <ul> <li>Banistrovat</li> <li>Ponájmy a prodeje</li> </ul> <ul> <li>Banistrovat</li> <li>Pina nákup</li> </ul> <ul> <li>Banistrovat</li> <li>Pina nákup</li> </ul> <ul> <li>Banistrovat</li> <li>Pina nákup</li> </ul> | e-knihy do<br>každé knihovny<br>knihy z nakladatelství<br>Academia<br>digitálně<br>v MZK |            |
| Oteviraci doba knihovny                                                                                                    |                                                                                          | ~          |

C5 🔇 🕉 🖉 🗿 🗿 📱 22:28

#### Katalog MZK – VUFIND

https://vufind.mzk.cz/

Pozor – platí jiná pravidla pro rozšíření než v Alephu !

- Booleovské operátory je nutné psát velkými písmeny.
- \* náhrada za 0 neomezené množství znaků
- ? náhrada za právě 1 znak

#### Jednoduché vyhledávání

|                                                         | JCUIIOUUCI                                                |                                                |                                                |                     |
|---------------------------------------------------------|-----------------------------------------------------------|------------------------------------------------|------------------------------------------------|---------------------|
| 🖉 Vyhledávání v katalogu Mor                            | r <mark>av</mark> ské zemské knihovn                      | y - Windows Internet Ex                        | plorer                                         | _ 7 🗙               |
| 🔄 🔍 🗸 I https://vufind.mzk.cz/                          |                                                           | ✓ ▲ ↔ ×                                        | g Google                                       |                     |
| Soubor Úpravy Zobrazit Oblíbené položky                 | Nástroje Nápověda                                         |                                                |                                                |                     |
| x Google                                                | ~                                                         | 🕄 Hledat 🔹 🖶 🖌 🔀 Sdílet 🛛 Více »               | -                                              | Martina Machá 🔹 🔧 🔹 |
| 🚖 Oblíbené položky 🛛 🍰 📝 Moravská zemsl                 | ká kniho 📝 Moravská zemská kr                             | niho 📝 Moravská zemská kniho                   | 💡 Navrhované weby 🔻                            | »                   |
| 88 🗸 📝 Vyhledávání v 🗴 📴 Laptops, Not                   | teboo 📒 Proběhl upgrade                                   | â · 🔊 · 🖃                                      | 🖶 🔹 Stránka 👻 Zabezpečení 🖲                    | • Nástroje • 🕢 *    |
|                                                         |                                                           |                                                | 📰 <u>Angličtina</u> 💻 <u>Deutsch</u> 🖿 Čeština | ^                   |
|                                                         |                                                           |                                                | REGISTROVAT PŘIHLÁSIT                          |                     |
|                                                         |                                                           |                                                |                                                |                     |
|                                                         |                                                           |                                                |                                                |                     |
|                                                         |                                                           |                                                |                                                |                     |
|                                                         |                                                           | MORAVSKÁ                                       |                                                |                     |
|                                                         |                                                           | ZEMSKÁ                                         |                                                |                     |
|                                                         |                                                           | I KNIHOVNA                                     |                                                |                     |
|                                                         |                                                           |                                                |                                                |                     |
|                                                         |                                                           |                                                |                                                |                     |
|                                                         | outsourcing*                                              | Předmět Vše                                    |                                                |                     |
|                                                         | Pokročilé vyhledávání Vyhledávání v zah                   | ran Autor                                      |                                                |                     |
|                                                         |                                                           | Předmět<br>Signatura                           |                                                |                     |
|                                                         |                                                           | Tag                                            |                                                |                     |
|                                                         |                                                           |                                                |                                                |                     |
| Možnosti hledání                                        | Najděte více                                              | Hledáte pomoc?                                 |                                                |                     |
| <u>Historie hledání</u><br><u>Pokročilé vyhledávání</u> | <u>Prohlížení katalogu</u><br><u>Prohlížet abecedně /</u> | Tipy pro vyhledávání<br>Zeptejte se knihovníka | Možnost wiboru n                               |                     |
| <u>Tématické vyhledávání</u><br>Novinky ve fondu        | <u>Rejstříky</u><br>Digitalizované katalogy MZK           | <u>Často kladené otázky</u><br>Zpětná vazba    | woznost vyberu p                               | JUIE                |
| Přidat do prohlížeče                                    | Meziknihovní výpůjční služba                              |                                                |                                                |                     |
|                                                         |                                                           |                                                |                                                | ~                   |
|                                                         |                                                           | 😜 Internet                                     |                                                |                     |
| 🐉 Start 🛛 🤝 kingston 💽 I                                | Microsoft P 🔏 Katalogy a                                  | 🖉 Vyhledáván                                   |                                                | CS CS               |

#### Práce s výsledky

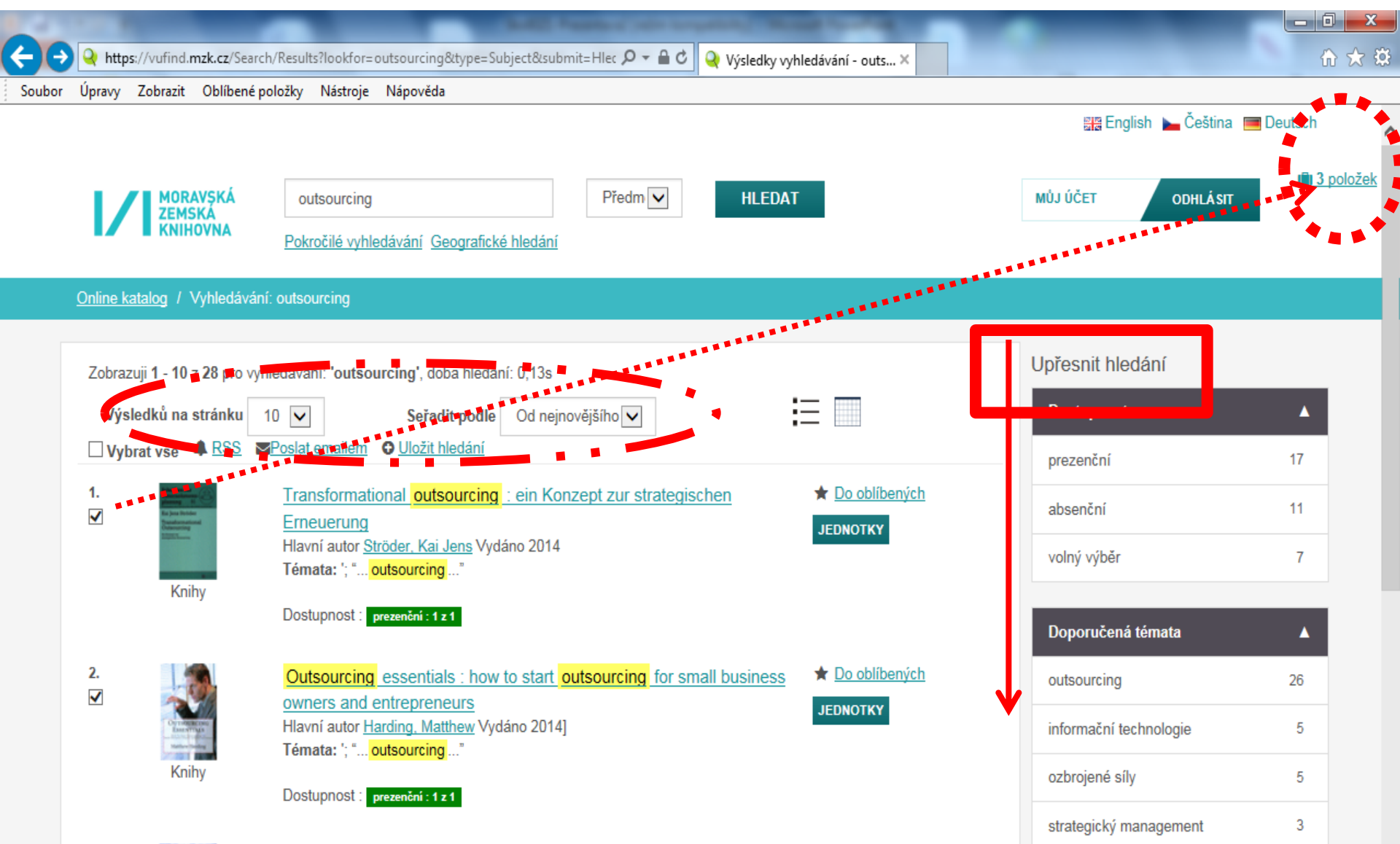

Záznam

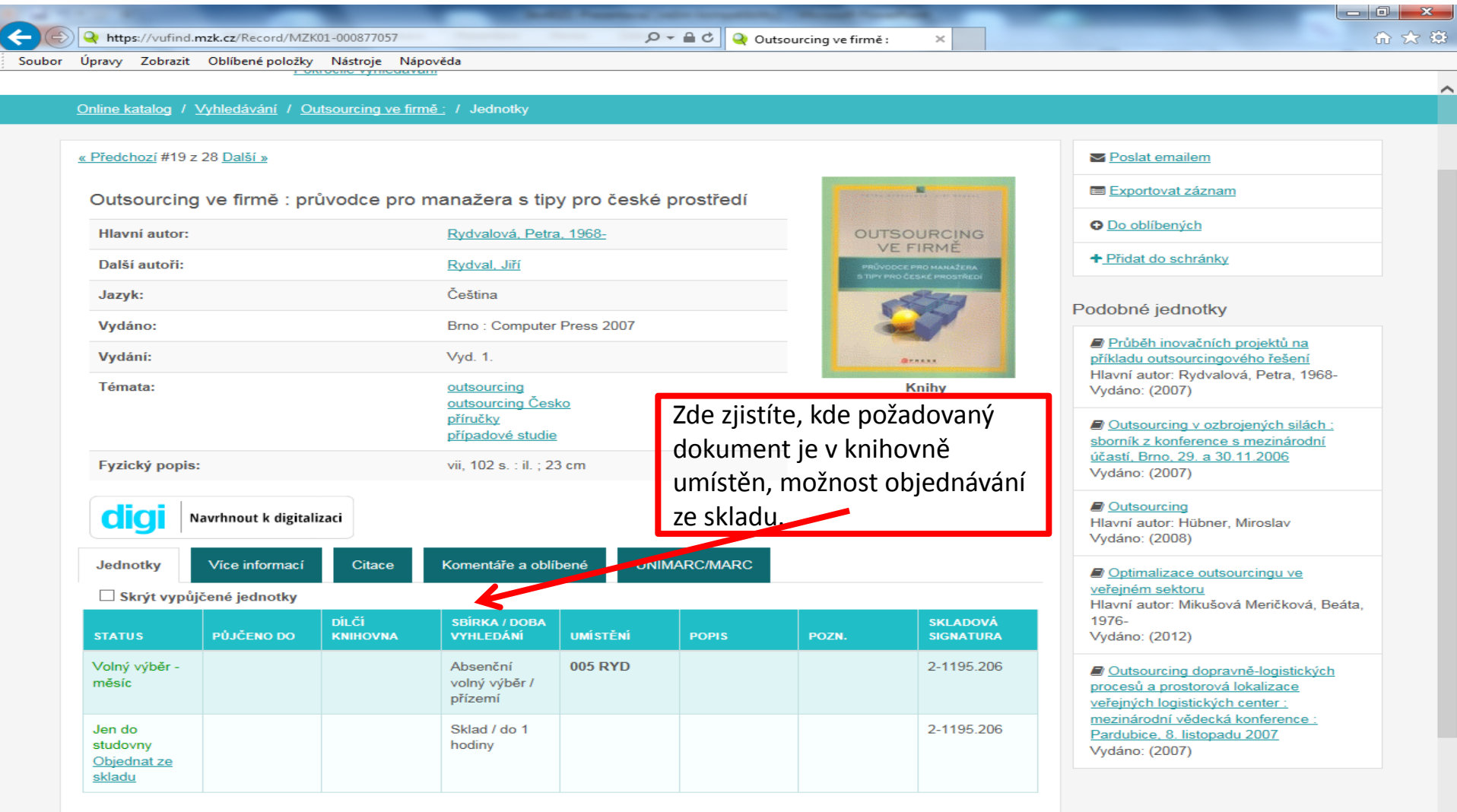

W

0

----

X

Pa

2

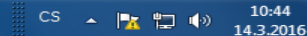

#### Záznam – další možnosti

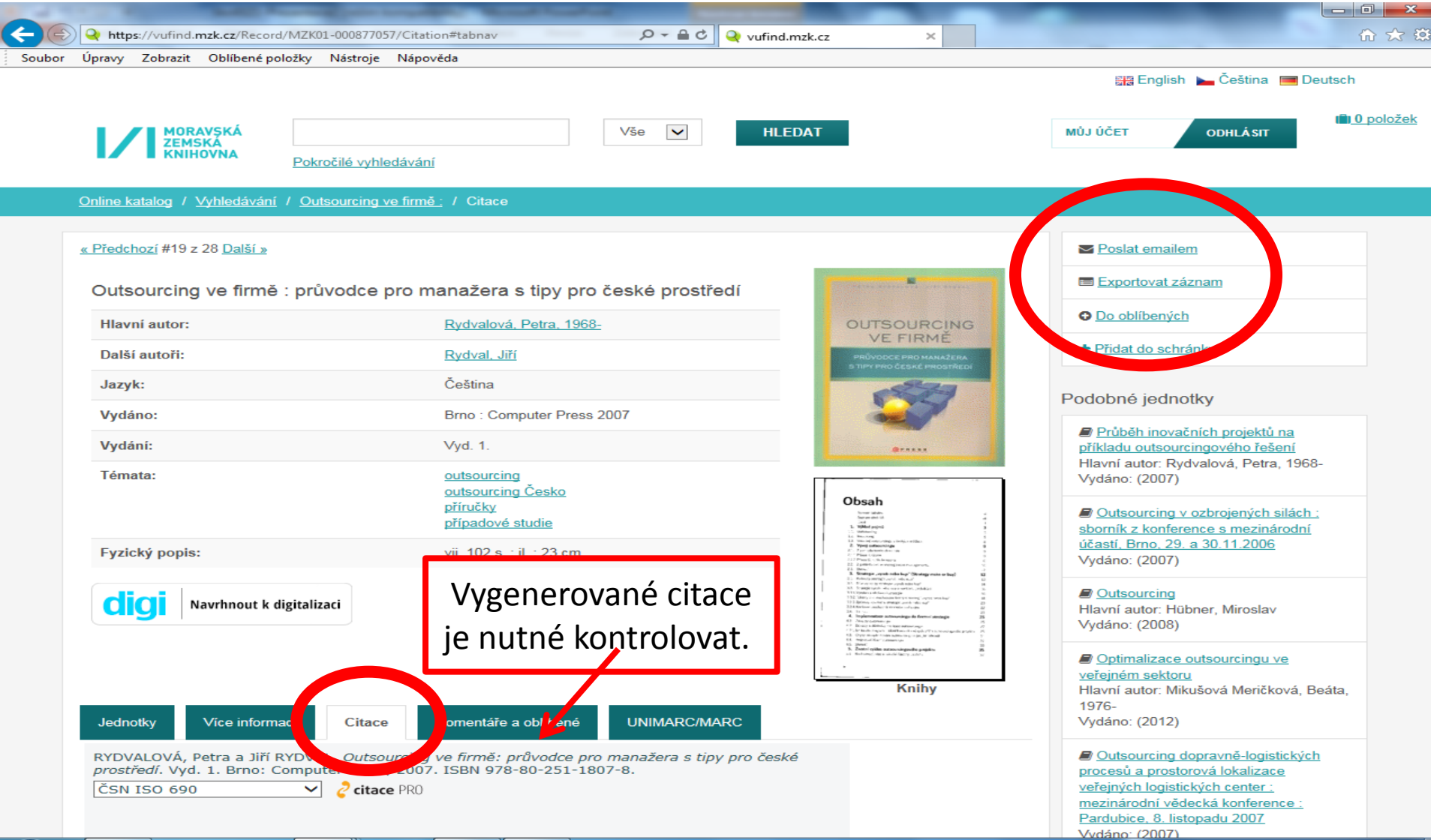

W

0

---

X

P-

-5

10:48

14.3.2016

CS 🔺 🍡 🔁 🕪

#### Export záznamů 1

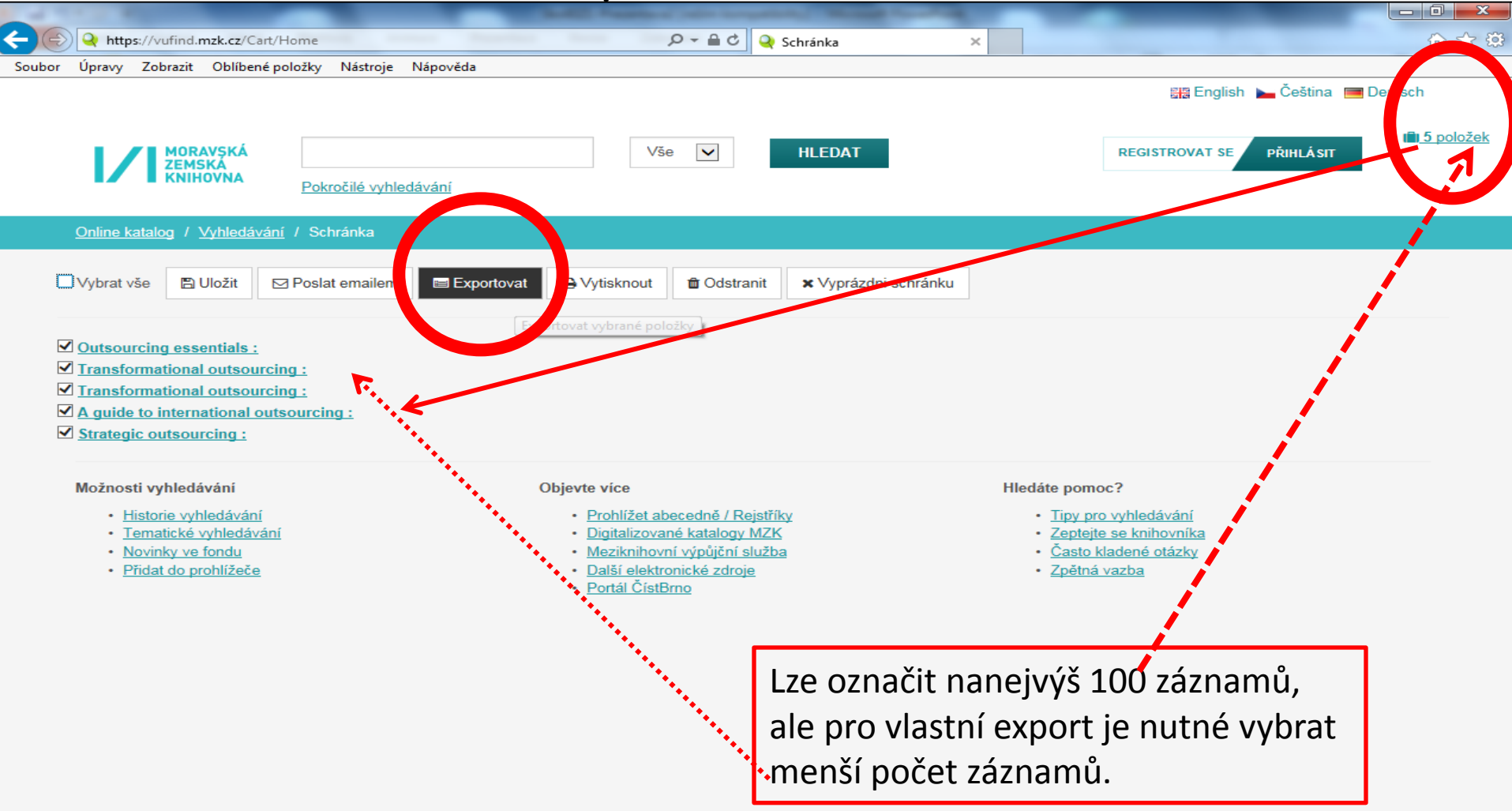

#### Export záznamů 2

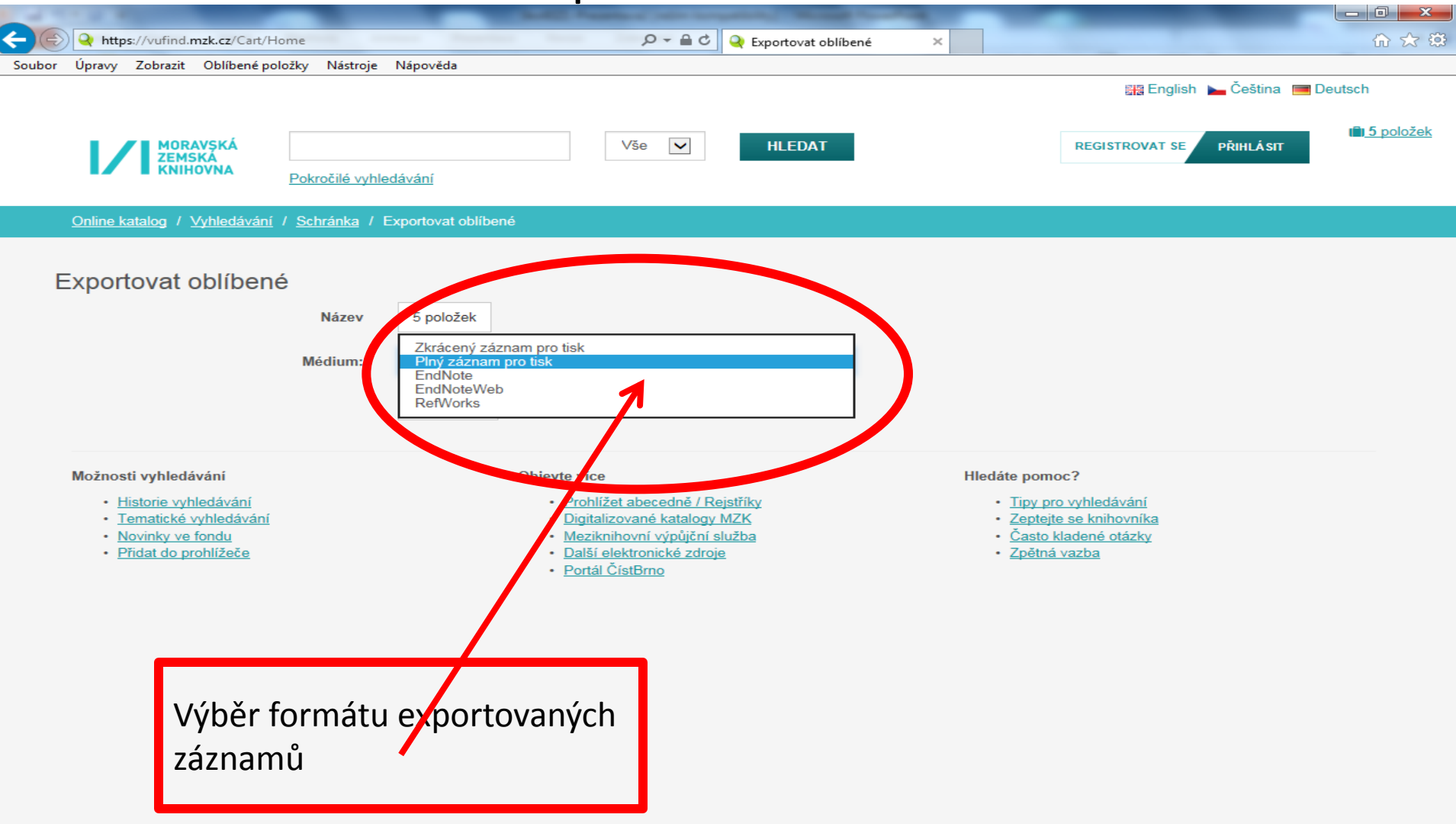

#### Výběr záznamů do schránky (oblíbené)

| C I I I I I I I I I I I I I I I I I I I                                                                                                    | rch/Results?lookfor=outsourcing&type=Subject&submit=Hlec 🔎 🗕 🖒 🍳 Výsledky vyhledávání - outs 🗙                          | terrap - segue W.S.    | ☆ ☆                           |
|----------------------------------------------------------------------------------------------------|----------------------------------------------------------------------------------------------------|------------------------|-------------------------------|
| Schránka umožňuje                                                                                                    | e dlouhodobé ukládání vybraných záznamů. Nutná regi                                                                     | istrace.               | Deutsch                       |
| MORAVSKÁ<br>ZEMSKÁ<br>KNIHOVNA                                                                                                    | outsourcing     Předm     HLEDAT       Pokročilé vyhledávání Geografické hledání                                        | MŮJ ÚČET ODHLÁSIT      | l <b>≣</b> i <u>0 položek</u> |
| Online katalog / Vyhledává                                                                                                    | iní: outsourcing                                                                                                    |                        |                               |
| Zobrazuji 1 - 10 z 28 pro v                                                                                                    | yhledávání: 'outsourcing', doba hledání: 0,16s                                                                          | Upřesnit hledání       | _                             |
| Výsledků na stránku<br>Vybrat vše 🏾 A RSS                                                                                                    | 10 ∨     Seřadit podle     Od nejnovějšího ∨       Poslat emailem     Oložit hledání                                    | Dostupnost             | 17                            |
| 1. Repeated                                                                                                    | Transformational outsourcing       : ein Konzept zur strategischen       ★ Do oblibených         Erneuerung       JEDno | absenční               | 11                            |
| Knihy                                                                                                    | Hlavni autor <u>Ströder, Kai Jens</u> Vydano 2014<br>Témata: '; " <mark>outsourcing</mark> "                            | volný výběr            | 7                             |
|                                                                                                    | Dostupnost : prezenční : 1 z 1                                                                                          | Doporučená témata      | •                             |
| 2.                                                                                                    | Outsourcing essentials : how to start outsourcing for small business * Do oblibených                                    | outsourcing            | 26                            |
| Community and Community and Comm | Hlavní autor <u>Harding, Matthew</u> Vydáno 2014]<br>Témata: '; " outsourcing"                                          | informační technologie | 5                             |
| Knihy                                                                                                    | Dostupnost : prezenční : 1 z 1                                                                                          | ozbrojené síly         | 5                             |
| 3.                                                                                                    | Transformational outsourcing : maximize value from IT outsourcing 🚽 🛨 Do obliben/ch                                     | strategický management | 3                             |
| CONCERCION OF                                                                                                    |                                                                                                    |                        |                               |

#### Uložení záznamu do vybraného seznamu ve schránce

| CO     | Q https://vufine | d. <b>mzk.cz</b> /Search/H | Results?lookfor=                        | outsourcing&type=Subject&                | १. submit=Hlec 🔎 🗕 🖒 🍳 Výsledky vył  | nledávání - outs ×      |   |                        | 🟠 🄝                  |
|--------|------------------|----------------------------|-----------------------------------------|------------------------------------------|--------------------------------------|-------------------------|---|------------------------|----------------------|
| Soubor | Úpravy Zobrazi   | t Oblíbené polo            | ožky <mark>N</mark> ástroje             | Nápověda                                 |                                      |                         |   |                        |                      |
|        |                  |                            |                                         |                                          |                                      |                         |   | 📰 English 🕨 Čeština    | Deutsch              |
|        |                  | RAVSKÁ                     | outsourcing                             | Do oblíbených                            |                                      |                         | × | MÚJ ÚČET ODHLÁSIT      | ili <u>0 položek</u> |
|        | KNI              | HOVNA                      | Pokročilé vyhl                          | Vyberte seznam                           | Outsourcing                          | V                       | ] |                        |                      |
|        |                  |                            | outsourcing                             |                                          | nebo vytvořit nový seznam            |                         |   |                        |                      |
|        | Zobrazuji 1 - 1  | 0 z 28 pro vyhle           | dávání: <b>'outso</b>                   | Přidat tagy                              | Tagy oddělte mezerami. Víceslovné ta | ny uzavřete do uvozovek |   | Upřesnít hledání       |                      |
|        | Výsledků n       | a stránku 10               |                                         |                                          | ragy oddene mezeranii. vicesiovne ta | y uzancie do urozoren.  | - | Dostupnost             |                      |
|        | Uvbrat vše       | ARSS MP                    | oslat emailem                           | Přídat poznámku                          |                                      |                         |   | prezenční              | 17                   |
|        | 1.               |                            | Transformat<br>Erneuerung               |                                          |                                      |                         |   | absenční               | 11                   |
|        |                  |                            | Hlavní autor S<br>Témata: '; "          |                                          | ULUZII                               |                         |   | volný výběr            | 7                    |
|        | N                | nuny                       | Dostupnost :                            | vrezenční : 1 z 1                        |                                      |                         |   | Doporučená térnata     | *                    |
|        | 2.               |                            | Outsourcing                             | essentials : how to st<br>entrepreneurs  | art outsourcing for small business   | * <u>Do oblibených</u>  |   | outsourcing            | 26                   |
|        | 11               |                            | Hlavní autor <u>Ha</u><br>Témata: '; "o | arding, Matthew Vydáno 2<br>outsourcing* | 2014]                                | JEDNUTKY                |   | informační technologie | 5                    |
|        | К                | nihy                       | Dostupnost :                            | rrezenčni : 1 z 1                        |                                      |                         |   | ozbrojené síly         | 5                    |
|        | 3.               |                            | Transformatio                           | onal outsourcing : ma                    | ximize value from IT outsourcing     | * Do oblibených         |   | strategický management | 3                    |

#### Práce se záznamy ve schránce

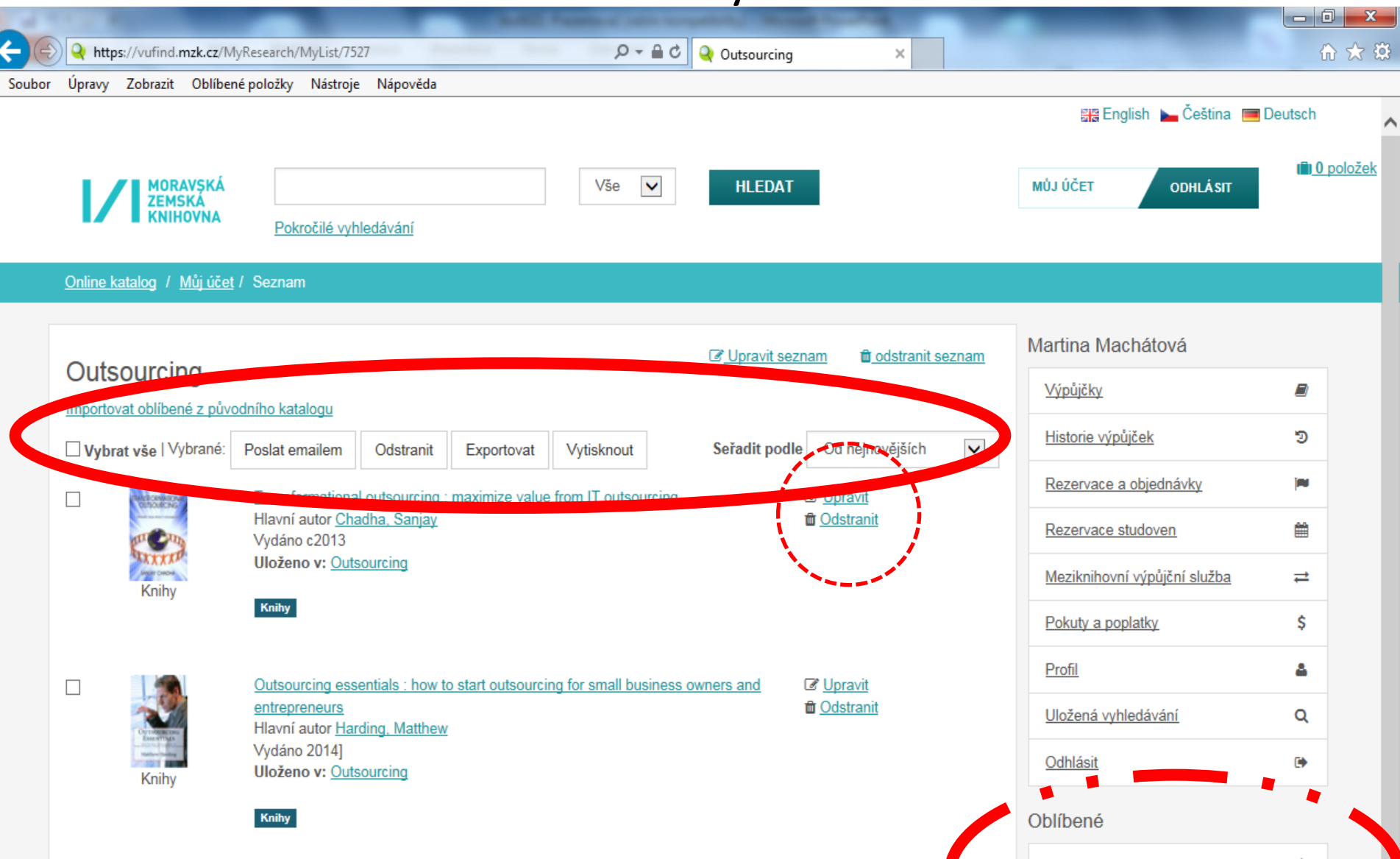

# VUFIND – pokročilé vyhledávání

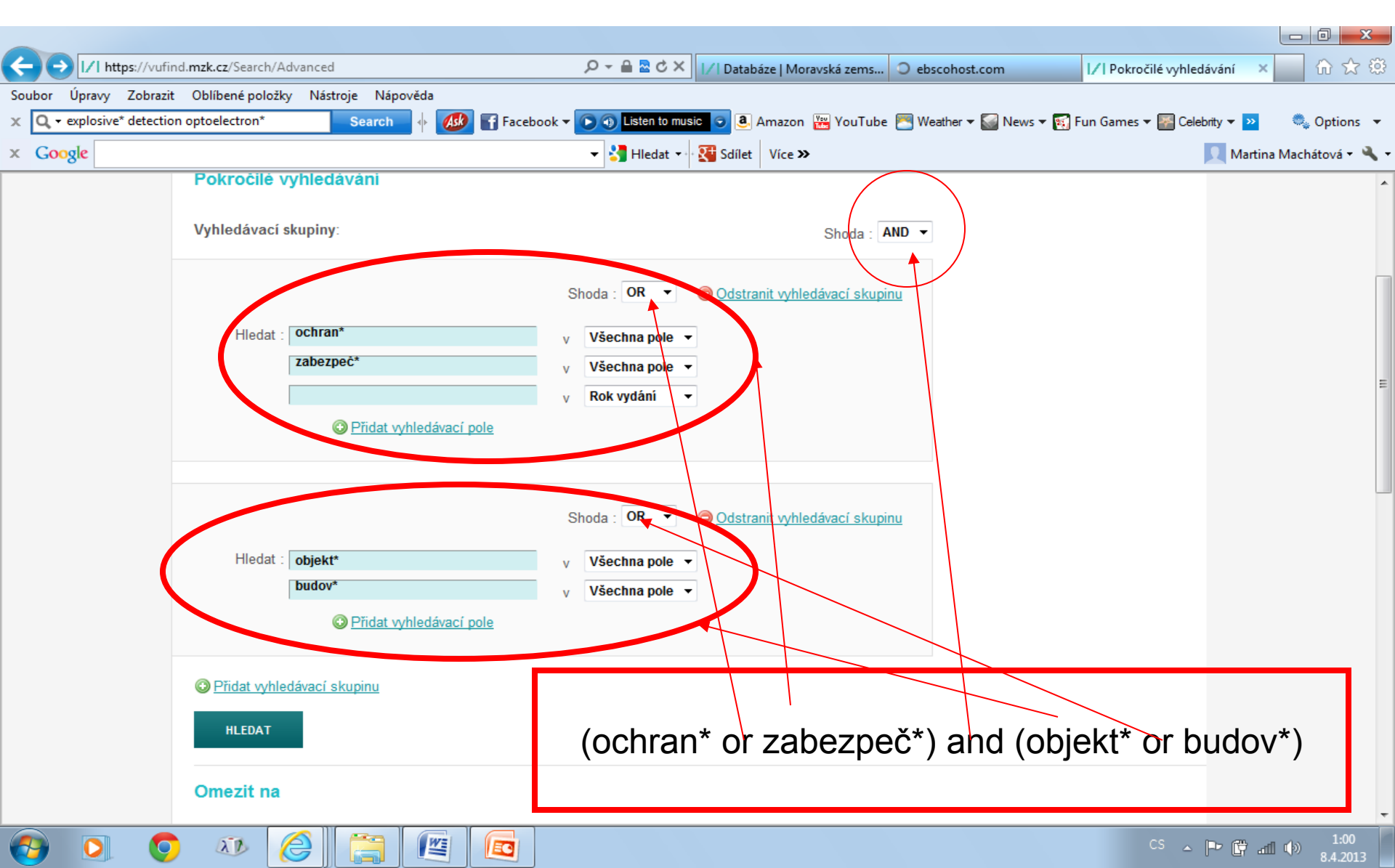

#### Tematické vyhledávání 1

| Soutor       Cyrany. Zotrazit. Oblibané položky. Nástroje. Nápováda         * Cenel       Cenel         Oblibané položky.       Martina Madula                                                                                                    | 🖉 Vyhledáva       | ání v katalogu                                        | Moravské ze                     | mské knihovny                                  | y - Windows In                                        | ternet Ex            | plorer                                         | _ 7 ×                                |
|----------------------------------------------------------------------------------------------------|-------------------|-------------------------------------------------------|---------------------------------|------------------------------------------------|-------------------------------------------------------|----------------------|------------------------------------------------|--------------------------------------|
| Soubor Upravy Zebrazit Oblibené položky Nástroje Népověda<br>× Covjak<br>Oblibené položky W Moravská zemká kniho… V Moravská zemká kniho… V Moravská zemká knihom Na<br>Najdžie vitedziele V Mielskiele zemce?<br>Typ provMielskiele zemké knihožu V Mielskiele zemce?<br>Typ provNielskiele zemké knihožu V V Moravska<br>Mezione knihožu V Mielskiele zemce?<br>Typ provNielskiele zemké knihožu V V Moravska<br>Zetina vzeta                                                                                                    | 😋 🔍 🚽 🚺 htt       | ps://vufind.mzk.cz/                                   |                                 |                                                | ~ 4                                                   | l 🖂 +7 🗙             | <b>B</b> Google                                | 오 💌                                  |
| × Congle       Image: Image: Im                                                                                                    | Soubor Úpravy Z   | obrazit Oblíbené po                                   | ložky Nástroje Ná               | pověda                                         |                                                       |                      |                                                |                                      |
| Coliberé položiv (* 1/ Moravská zemská kniho 1/ Moravská zemská knihovaka zemská kniho 1/ Moravská zemská kniho 1/ Moravská zemsk                                                                                                    | × Google          |                                                       |                                 | ~                                              | 🔧 Hledat 📲 🖶 🛛 🔀 S                                    | Sdílet Více <b>»</b> | 2                                              | Martina Machá 🝷 🔧 🝷                  |
| <                                                                                                    | 🚖 Oblíbené položk | y 👍 📝 Moravská                                        | i zemská kniho 📝                | Moravská zemská kni                            | ho 📝 Moravská zel                                     | mská kniho           | 💡 Navrhované weby 🔫                            | »                                    |
|                                                                                                    | 🔠 🕶 📝 🛛 Vyhledává | ní v 🗙 📴 Laptop                                       | s, Noteboo 📒 Pr                 | oběhl upgrade                                  |                                                       |                      | 🛻 🔹 Stránka 👻 Zabezpečení 🗨                    | r Nástroje <b>▼ ② ▼</b> <sup>≫</sup> |
| Možnosti hłedari       Nejděte více       Tudné pomoc?         Todnosti hłedari       Nejděte více       Tudné pomoc?         Todnosti hłedari       Nejděte více       Tudné pomoc?         Todnosti hłedari       Nejděte více       Tudné pomoc?         Todnosti hłedari       Nejděte více       Tudné pomoc?         Tudné výchledaristi       Nejděte více       Tudné pomoc?         Tudné výchledaristi       Nejděte více       Tudné pomoc?         Tudné výchledaristi       Nejděte více       Tudné pomoc?         Tudné výchledaristi       Nejděte více       Tudné pomoc?         Tudné výchledaristi       Nejděte více       Tudné více         Moženosti hledari       Výchledaristi novýchledari       Výchledaristi         V provýchledari       Výchledaristi novýchledari       Výchledaristi novýchledari         V provýchledari       Nejděte více       Tudné více       Nejděte více         Noženské hledari       Nejděte více       Tudné více       Nejděte více       Nejděte více         Noženské hledari       Nejděte více       Tudné více       Nejděte více       Nejděte více       Nejděte více         Noženské hledari       Nejděte více       Nejděte více       Nejděte více       Nejděte více       Nejděte více         No                                                                                                    |                   |                                                       |                                 |                                                |                                                       |                      | 🖼 <u>Angličtina</u> 💻 <u>Deutsch</u> 🖿 Čeština | ^                                    |
| Image: State State Stat                                                                                                    |                   |                                                       |                                 |                                                |                                                       |                      | REGISTROVAT PŘIHLÁSIT                          |                                      |
| Image: State State Stat                                                                                                    |                   |                                                       |                                 |                                                |                                                       |                      |                                                |                                      |
| Image: State State Stat                                                                                                    |                   |                                                       |                                 |                                                |                                                       |                      |                                                |                                      |
| Močnosti hledáni       Najděte více       HLEDAT         Možnosti hledáni       Najděte více       HLEDAT         Možnosti hledáni       Najděte více       HLEDAT         Možnosti hledáni       Najděte více       HLEDAT         Možnosti hledáni       Najděte více       HLEDAT         Možnosti hledáni       Najděte více       HLEDAT         Možnosti hledáni       Majděte více       Hledáte pomoc?         Mužnosti ostavite       Majdži zavané katalogy MZK<br>Mezikonihovní výpůjí zni služba       Hledáte pomoc?         Hotovo       Majděti zavané katalogy MZK<br>Mezikonihovní výpůjí zni služba       Majděte víze                                                                                                    |                   |                                                       |                                 |                                                |                                                       | ,                    |                                                |                                      |
| Možnosti hledání       Najděte více       IL toxt         Pokrodité vyhledávání       Vyhledávání v zahraničních zdrojich         Možnosti hledání       Najděte více       IL toxt         Pokrodité vyhledávání       Pohrodite Jabecedná /       Tonižení katalogy MZK         Pokrodité vyhledávání       Najděte více       Internet         Pokrodité vyhledávání       Najděte více       Tonižení katalogy MZK         Pokrodité vyhledávání       Najděte více       Internet                                                                                                    |                   |                                                       |                                 |                                                | MORAVSKA                                              | λ                    |                                                |                                      |
| Možnosti hledání       Najděte více       Internet       Mežnosti hledání       Pokročilé vyhledávání v zahraničních zdrojich         Možnosti hledání       Najděte více       Internet       Internet       Intern                                                                                                    |                   |                                                       |                                 |                                                |                                                       |                      |                                                |                                      |
| Image: Noise in the damining in the damining in                                                                                                    |                   |                                                       |                                 |                                                | RITOTIA                                               |                      |                                                |                                      |
| Heteore<br>Hotovo<br>Heteore<br>Heteore<br>Hete |                   |                                                       |                                 |                                                |                                                       |                      |                                                |                                      |
| Možnosti hledání       Najděte více       Hlebat         Pokročilé vyhledávání       Vyhledávání v zahraničních zdrojích         Možnosti hledání       Prohlížetí ktalogu         Pokročilé vyhledávání       Prohlížetí becedně /         Pokročilé vyhledávání       Prohlížet sbecedně /         Rejstříky       Prohlížetí sabecedně /         Pridat do prohlížeče       Meziknihovní výpůjční služba                                                                                                    |                   |                                                       |                                 |                                                | Věo                                                   |                      |                                                |                                      |
| Bokročilé vyhledávání V zahraničních zdrojích         Možnosti hledání         Pokročilé vyhledávání         Pokročilé vyhledávání         Pokročilé vyhledávání         Pokročilé vyhledávání         Pokročilé vyhledávání         Pokročilé vyhledávání         Pokročilé vyhledávání         Pokročilé vyhledávání         Pokročilé vyhledávání         Pokročilé vyhledávání         Pokročilé vyhledávání         Prohlížeti abecedně /         Rejstříky         Digitalizované ktatalogy MZK         Meziknihovní výpůjční služba         Hotovo                                                                                                    |                   |                                                       | I                               |                                                | vse                                                   | HLEDAT               |                                                |                                      |
| Možnosti hledání       Najděte více       Hledáte pomoc?         Pokročilé vyhledávání       Prohlížení katalogu       Tipy pro vyhledávání         Tématické vyhledávání       Rejstříky       Digitalizované katalogy MZK         Přídat do pronlížeče       Meziknihovní výpůjční služba       Zeptene se knihovníka         Hotovo       Internet       * 100% *                                                                                                    |                   |                                                       | Pokročilé vyhle                 | edávání Vyhledávání v zahr                     | aničních zdrojích                                     |                      |                                                |                                      |
| Možnosti hledání       Najděte více       Prohlížení katalogu         Pokročilé vyhledávání       Prohlížet abecedně /       Rejstříky         Digitalizované katalogy MZK       Meziknihovní výpůjční služba       Tipy pro vyhledávání         Přidat do prohlížeče       Meziknihovní výpůjční služba       Tipy pro vyhledávání         Hledáte pomoc?       Tipy pro vyhledávání       Zeptejte se knihovníka         Zeptejte se knihovníka       Často kladené otázky       Zipětná vazba                                                                                                    |                   |                                                       |                                 |                                                |                                                       |                      |                                                |                                      |
| Možnosti hledání       Najděte více       Hledáte pomoc?         Prohlížení katalogu       Prohlížet abecedně /       Tipy pro vyhledávání         Prohlížet abecedně /       Rejstříky       Digitalizované katalogy MZK         Pridat do prohlžeče       Meziknihovní výpůjční služba       Prehlížet abecedně (************************************                                                                                                    |                   |                                                       |                                 |                                                |                                                       |                      |                                                |                                      |
| Pokročilé vyhledávání       Prohlížení katalogu       Tipy pro vyhledávání         Tématické vyhledávání       Prohlížet abecedně /       Rejstříky         Digitalizované katalogy MZK       Digitalizované katalogy MZK       Žeptejte se knihovníka         Přidat do prohlížeče       Neziknihovní výpůjční služba       Tipy pro vyhledávání         Hotovo       Image: Neziknihovní výpůjční služba       Tipy pro vyhledávání                                                                                                    |                   | Možnosti hledán                                       | í Najdět                        | e více                                         | Hledáte pomoc?                                        |                      |                                                |                                      |
| Pokrocile vyhledavani<br>Tématické vyhledávání<br>Přidat do pronilžeče       Prohližet abecedně /<br>Rejstříky<br>Digitalizované katalogy MZK<br>Meziknihovní výpůjční služba       Žeptejtě se knihovníka<br>Často kladené otázky<br>Zpětná vazba         Hotovo       Internet       * * * 100% *                                                                                                    |                   |                                                       | Prohlíž                         | ení katalogu                                   | Tipy pro vyhledávání                                  |                      |                                                |                                      |
| Digitalizované katalogy MZK     Zpětná vazba       Přidat do prohlížeče     Meziknihovní výpůjční služba       Hotovo     Internet                                                                                                    |                   | <u>Pokrocile vyhledav</u><br><u>Tématické vyhleda</u> | ávání Prohliž<br>ávání Rejstřík | et abecedne /<br>V                             | <u>Zeptejte se knihovnika</u><br>Často kladené otázky |                      |                                                |                                      |
| Hotovo                                                                                                    |                   | Přidat do prohližed                                   | če <u>Digitali</u>              | zované katalogy MZK<br>iihovní výpůjční služba | <u>Zpětná vazba</u>                                   |                      |                                                |                                      |
| Hotovo                                                                                                    |                   |                                                       |                                 |                                                |                                                       |                      |                                                |                                      |
|                                                                                                    | Hotovo            |                                                       |                                 |                                                |                                                       | Internet             |                                                |                                      |
| 🛿 Start 🚽 🗫 KINGSTON 🔁 Microsoft P 🖉 Katalogy a 🖉 (111) Roun 🖉 Vyhledáván CS 🖒 🔟 🤋 📭                                                                                                    | 🛃 Start 🚺         | 🛹 KINGSTON                                            | Microsoft P                     | Katalogy <u>a</u>                              | (111) Roun                                            |                      | láván                                          | cs < K 9:15                          |

#### Tematické vyhledávání 2

| 🖉 https://vufind.mzk.cz/Search/Konspekt - Windows Internet Explorer                                                                                                    |       |
|----------------------------------------------------------------------------------------------------|-------|
| 🚱 🗢 🔽 https://vufind.mzk.cz/Search/Konspekt#bd 🛛 🖌 🔒 🚱 🍫 🗙 😫 Google                                                                                                    | 2     |
| Soubor Úpravy Zobrazit Oblíbené položky Nástroje Nápověda                                                                                                    |       |
| × Coogle view Sdílet Více × Antina Machá •                                                                                                    | - 🎝 - |
| 🚖 Oblíbené položky 🛛 🖕 📝 Moravská zemská kniho 📝 Moravská zemská kniho 📝 Moravská zemská kniho 🚺 Navrhované weby 👻                                                                                                    | *     |
| 😫 🗸 🚺 🖌 https://vufind 🗴 📴 Laptops, Noteboo 🖶 Proběhl upgrade 🦓 🖓 🖓 🖓 🖓 🖓 🖓 👘 🖓 🖓 🖓 👘 🖓 👘 🖓 👘 🖓 👘 🖓 👘 🖓 👘 🖓                                                                                                    | • »   |
| Tématické vyhledávání                                                                                                    | ^     |
| <ul> <li>Antropologie, etnografie</li> <li>Beletrie</li> <li>Biologické vědy</li> <li>Diradlo film tanec</li> </ul>                                                                                                    |       |
| <ul> <li><u>Ekonomické vědy. obchod</u></li> <li><u>Filozofie a náboženství</u></li> <li><u>Fyzika a příbuzné vědy</u></li> <li><u>Geografie. Geologie. Vědy o Zemi</u></li> </ul>                                     |       |
| <ul> <li><u>Historie a pomocné historické vědy. Biografické studie</u></li> <li><u>Hudba</u></li> <li><u>Chemie. Krystalografie. Mineralogické vědy</u></li> <li><u>Jazyk, lingvistika a literární věda</u></li> </ul> |       |
| <ul> <li><u>Knihovnictví, informatika, všeobecné, referenční literatura</u></li> <li><u>Lékařství</u></li> <li><u>Literatura pro děti a mládež</u></li> </ul>                                                          |       |
| <ul> <li><u>Matematika</u></li> <li><u>Politické vědy (Politologie, politika, veřejná správa, vojenství)</u></li> <li><u>Právo</u></li> <li><u>Psychologie</u></li> <li>Sacialagie</li> </ul>                          |       |
| <ul> <li><u>Socialización de la sport. Rekreace</u></li> <li><u>Telesná výchova a sport. Rekreace</u></li> </ul>                                                                                                    |       |
| <ul> <li><u>Omeni, architektura</u></li> <li><u>Výchova a vzdělávání</u></li> <li><u>Výpočetní technika</u></li> <li><u>Zemědělství</u></li> </ul>                                                                     |       |
| Hotovo                                                                                                    | •     |

#### Tematické vyhledávání 3

| 🕘 Výsledky vyhledávání - Windows Internet Explorer                                                              |                                             | _ 7 🔀                                    |
|----------------------------------------------------------------------------------------------------|---------------------------------------------|------------------------------------------|
| 🚱 🕞 🔻 📝 https://vufind.mzk.cz/Search/Results?filter%5B%5D=category_btF%3A%22Ekonor 🔽 🔒 💽 🍫 🗙                    | 8 Google                                    |                                          |
| Soubor Úpravy Zobrazit Oblíbené položky Nástroje Nápověda                                                       |                                             |                                          |
| × Google ✓ 3 Hledat → 4 × Sdílet Více >                                                                         | 2                                           | Martina Machá 🔧 -                        |
| 🚖 Oblíbené položky 🛛 🖕 📝 Moravská zemská kniho 📝 Moravská zemská kniho 📝 Moravská zemská kniho 🍒                | Navrhované weby 🔫                           | »                                        |
| 88 🔹 📝 Výsledky vyhle 🗙 📴 Laptops, Noteboo 💶 Proběhl upgrade 👘 🔹 🕼 🔹 🗐                                          | 🚽 🔹 Stránka 👻 Zabezpečení                   | ▼ Nástroje ▼ 🕜 ▼ 🏾 🎽                     |
|                                                                                                    | 🔠 <u>English</u> 🥅 <u>Deutsch</u> 🖿 Čeština | ·                                        |
| Vše VŠe HLEDAT                                                                                                  | REGISTROVAT PŘIHLÁSIT                       |                                          |
| Pokročilé vyhledávání Vyhledávání v zahraničních zdrojích Vonechat mé filtry                                    | Záznamy ve schránce: 2                      |                                          |
| Online katalog 👌 Whiedávání:                                                                                    |                                             | _                                        |
| Omezit podle podkategorie tématu                                                                                | Zůžit vyhledávání                           |                                          |
|                                                                                                    | Odstranit filtry                            |                                          |
| Počet výsledků na stránku 20 🗸 Seřadit podle Relevance 🗸                                                        | Téma: Ekonomické vědy,<br>obchod ☺          |                                          |
| 🗖 zvolit vše 🎯 <u>Uložit vyhledávání</u> <u>Historie hledání</u> 🔊 <u>Vytvořit RSS</u> 🖾 <u>Poslat e-mailem</u> | Dostupnost                                  |                                          |
| 1. Správa společnosti (corporate governance) v zemích střední                                                   | prezenční (10333)                           |                                          |
| Vychodni Evropy /     Vydáno 2012.                                                                              | <u>absenční</u> (4914)                      |                                          |
| Dostupnost: ● prezenční : 1 z 1                                                                                 | volný výběr (3608)                          |                                          |
| Kniha                                                                                                    | lze objednat v EOD (8)                      |                                          |
| Autor: Čulík, Miroslav, 1973- Vydáno 2013.                                                                      |                                             |                                          |
| Dostupnost: • prezenční : 1 z 1                                                                                 | Doporučená témata                           |                                          |
| Kniha                                                                                                    | <u>účetnictví</u> (1013)                    |                                          |
|                                                                                                    | podnikový management (658)                  |                                          |
| 3. Úspěšnost na trhu práce = Powodzenie na rynku pracy /                                                        | management (620)                            | *                                        |
| Autor luman loost 1940 Mudane 2012                                                                              |                                             |                                          |
| 🛃 Start 🛛 🖙 KINGSTON 🔃 Microsoft P 🔗 Katalogy a 🔗 (111) Roun 🔗 Výsledky                                         | / vy                                        | CS CS CS CS CS CS CS CS CS CS CS CS CS C |

#### Tematické vyhledávání 4

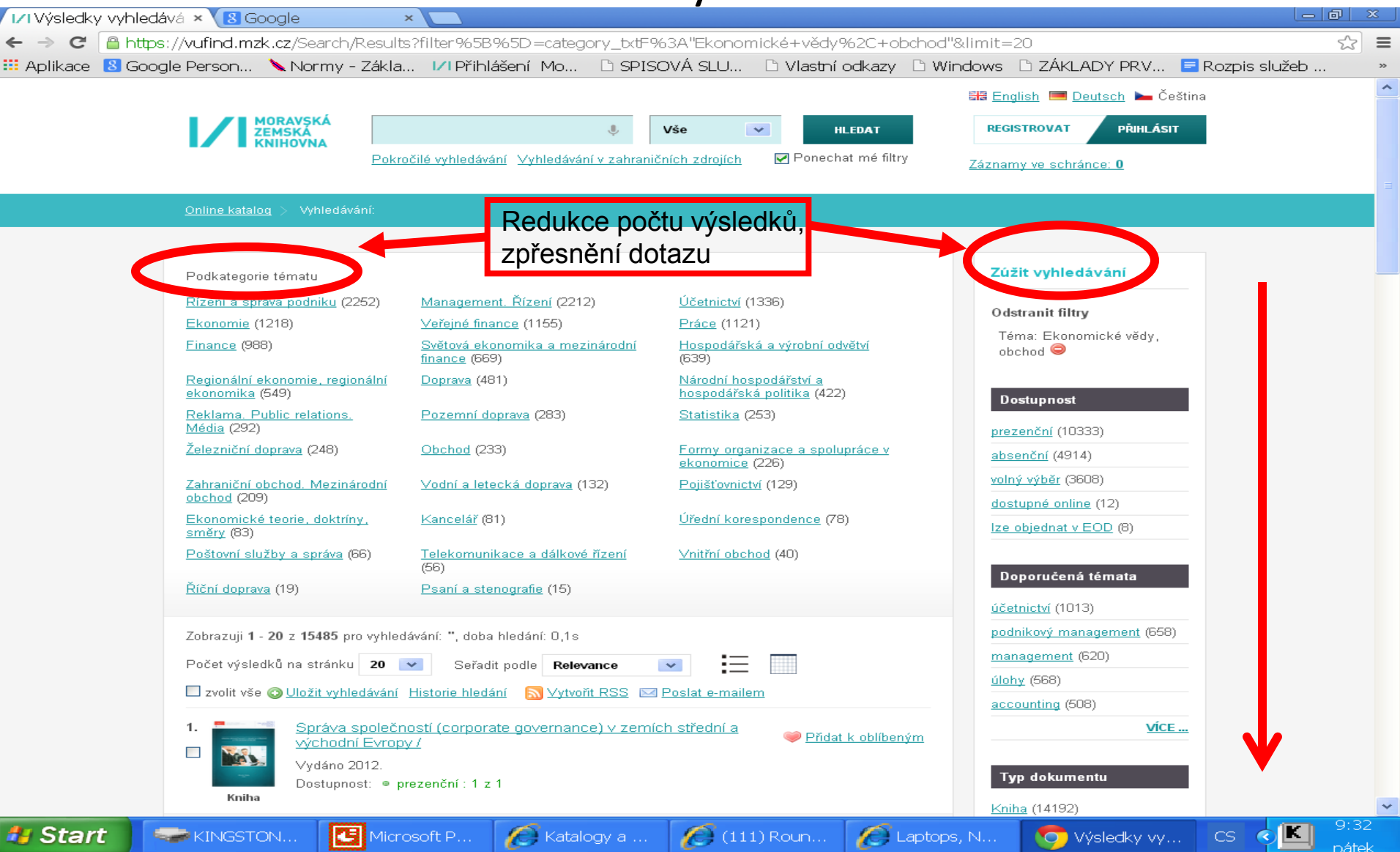

### VUFIND - rejstříky

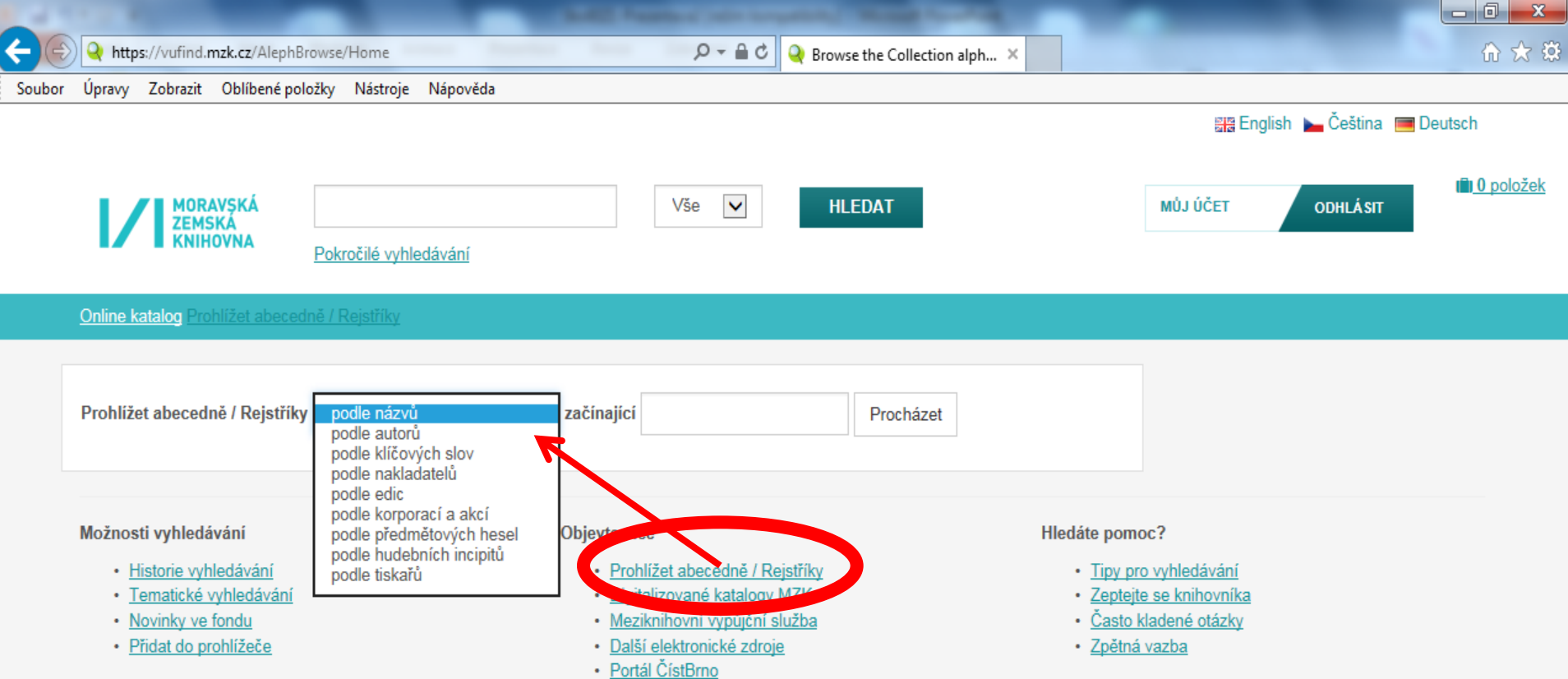

#### VUFIND – Novinky ve fondu

|          |                              | -                    |                                         | Add Passar (1991)                                                                            | -               | and the other          |                          |                    |
|----------|------------------------------|----------------------|-----------------------------------------|----------------------------------------------------------------------------------------------|-----------------|------------------------|--------------------------|--------------------|
| <u> </u> | https://vufind.mzk.          | cz/Search/Result     | s?filter%5B%5                           | D=acq_int:%5B201603%20TO%202016C 🔎 ~ 🔒                                                       | 🖒 🍳 Výsledky v  | ryhledávání 🗙          |                          |                    |
| Soubo    | r Úpravy Zobrazit Ob         | líbené položky       | Nástroje N                              | lápověda                                                                                     |                 |                        |                          |                    |
|          |                              |                      |                                         |                                                                                              |                 |                        | 🚟 English 🕨 Če           | ština 🔚 Deutsch    |
|          |                              |                      |                                         |                                                                                              |                 |                        |                          |                    |
|          |                              | KÁ<br>IA Pokr        | očilé vyhleda                           | Vše<br>ávání Geografické hledání 🗹 Zachovat soud                                             | Časné nastavení | filtrů                 | MŮJ ÚČET ODHL            | ÁSIT               |
|          | <u>Online katalog</u> / Vyhl | edávání:             |                                         |                                                                                              |                 |                        |                          |                    |
|          | Nové přírůstky o             | d:                   | březen 20                               | 116                                                                                          |                 | Výběr měsíce a         | Upřesnit hledání         |                    |
|          | Tematické vyhleo             | dávání:              | Vše                                     |                                                                                              |                 | tematické              | Odstranit filtry         |                    |
|          | Zobrazuji 1 - 10 z 74        | 0 pro vyhledáva      | Filozofie a<br>Umění, ar                | a náboženství<br>chitektura                                                                  |                 | skupiny                | Nové přírůstky od: 20160 | <u>)3-201603</u> 🗙 |
|          | Výsledků na strá             | nku 10 🗸             | Technika,<br>Psycholog                  | technologie, inženýrství<br>sie                                                              |                 |                        |                          |                    |
|          | 🗌 Vybrat vše 🔺               | RSS Poslat           | Jazyk, lin<br>Ekonomic                  | gvistika a literární věda<br>ké vědy, obchod                                                 |                 |                        | Dostupnost               | <b>^</b>           |
|          | 1. REDATING                  | <u>Krea</u><br>Hlavi | Zemedels<br>Geografie<br>Lékařství      | tvi<br>. Geologie. Vědy o Zemi                                                               |                 | ★ <u>Do oblíbených</u> | prezenční                | 331                |
|          |                              | Dost                 | Sociologie<br>Literatura<br>Politické v | e<br>pro děti a mládež<br>vědy (Politologie, politika, veřejná správa, voje                  | anství)         | JEDNOIKT               | absenční                 | 131                |
|          | Knihy                        |                      | Výchova a<br>Historie a                 | a vzdělávání<br>pomocné historické vědy. Biografické studie                                  |                 |                        | volný výběr              | 20                 |
|          | 2.                           | Krea                 | Biologické<br>Antropolo                 | é vědy<br>gie, etnografie                                                                    |                 | 🛨 Do oblíbených        | dostupné online          | 1                  |
|          | A 200                        | Hlavi                | Právo                                   | íshava a sport. Dekraden                                                                     |                 | JEDNOTKY               |                          |                    |
|          | Kniby                        | Dost                 | Výpočetní<br>Divadlo, fi                | i technika<br>Im, tanec                                                                      |                 |                        | Doporučená témata        | <b>A</b>           |
|          | Ruiny                        |                      | Knihovnic<br>Chemie. Matematil          | tví, informatika, všeobecné, referenční literatu<br>Krystalografie. Mineralogické vědy<br>ka | ura             |                        | dějiny                   | 27                 |
|          | 3.                           | Náro                 | Fyzika a p                              | říbuzné vědy                                                                                 | yřka            | -                      | astrologie               | 24                 |

#### Katalog MZK: aleph.mzk.cz

#### Tematické vyhledávání

|                                                |                                                    |                                       | <b>/</b>           |                               |                      |                  |            |                             |                                            |                                  |                         |
|------------------------------------------------|----------------------------------------------------|---------------------------------------|--------------------|-------------------------------|----------------------|------------------|------------|-----------------------------|--------------------------------------------|----------------------------------|-------------------------|
| MZK Brno(BIB) - Zakladni v                     | yhledavani - Windo                                 | ws Internet Ex                        | plorer             |                               |                      |                  |            |                             |                                            | _                                |                         |
| 😋 💽 🔻 🙋 https://aleph.mzk.cz/F/IDI             | R4H37B62CNQ19DGXJ7APXNYP                           | IAXIC8L6JU6U1YCK26                    | 95YS63-02084?RN    | V=521682651                   |                      | ◄ 🔒 🛛            | 3 fg 🗙     | ] 🛃 Googl                   | e                                          |                                  | <b>P</b> -              |
| Soubor Úpravy Zobrazit Oblíbené pol            | ložky Nástroje Nápověda                            |                                       |                    |                               |                      |                  |            |                             |                                            |                                  |                         |
| × Google                                       |                                                    | ~                                     | 🔧 Search 🕶 M       | /lore »                       |                      |                  |            |                             |                                            | 👤 machat                         | ст 🔍 т                  |
| 🖕 Oblíbené položky 🛛 👍 <i>( </i> Navrhované    | weby 🔻 🔊 Galerie oblastí We                        | eb 👻                                  |                    |                               |                      |                  |            |                             |                                            |                                  |                         |
| <i> (</i> MZK Brno(BIB) - Základní vyhledávání |                                                    |                                       |                    |                               |                      | - D              | -          | <ul> <li>Stránka</li> </ul> | 🔹 Zabezpečení 🔻                            | Nástroje 🔻 (                     | <b>∂</b> ▼ <sup>≫</sup> |
| MORAVSKÁ<br>ZEMSKÁ<br>KNIHOVNA                 | Přihlášení   Odhlášení (I                          | <u>konec)   Moje I</u>                | sonto              | Nastavení                     | <u>Data</u>          | ibáze            | Aktı       | uální báze: M<br>tázky      | IZK Brno(BIB) - ČTE<br>  <u>MVS / MMVS</u> | NÁŘ NEPŘIHLÁ<br>  <u>Nápověd</u> | ŠEN                     |
|                                                | Reistříl                                           | xv   Vyhled                           | lávání I Výs       | sledky dotazu                 | l Předcho            | ozí dotazy       | Más        | chránka                     | Tip na nákup                               |                                  |                         |
| Základní vyhledávání <u>Te</u>                 | zakladní vyhledávání († v).<br>matické vyhledávání | <u>tiávání z více polí</u>   <u>\</u> | /yhledávání z více | <u>bází</u>   <u>Pokročik</u> | <u>é vyhledávání</u> | <u>Vyhledává</u> | iní pomocí | <u>CCL</u>                  | <u>Nové tituly v</u>                       | <b>MZK</b> - měsíč               | śník                    |
| Zadejte slovo nebo slovní spojer               |                                                    |                                       |                    |                               |                      |                  |            |                             |                                            |                                  |                         |
| Pole pro vyhledávání                           | Všechna pole                                       | ~                                     |                    |                               |                      |                  |            |                             |                                            |                                  |                         |
| Blízkost slov?                                 | Ne O Ano                                           |                                       |                    |                               |                      |                  |            |                             |                                            |                                  |                         |
| Báze pro vyhledávání                           | Hlavní katalog MZK 💌                               |                                       |                    |                               |                      |                  |            |                             |                                            |                                  |                         |
| Hledat Vyčistit formulář                       |                                                    |                                       |                    |                               |                      |                  |            |                             |                                            |                                  |                         |
| Omezení vyhledávání na:                        |                                                    |                                       |                    |                               |                      |                  |            |                             |                                            |                                  |                         |
| Jazyk: všechnv                                 | Rok od:                                            |                                       | Rok do:            |                               |                      | D (Doužiito )    |            | stranná zkrá                | iconí, pokud pocho                         | oto použít                       | ~                       |
|                                                |                                                    |                                       |                    |                               |                      | 😌 Interr         | net        |                             | 4                                          | - • • • 100%                     | 6 <b>•</b> .::          |
| Start (8) Roundcube W                          | 🖉 🖉 MZK Brno(BIB) - Z                              | Microsoft Power                       |                    |                               |                      |                  |            |                             | CE 🚫                                       | > 🗗 🚺 🖉 🖉                        | 22:32                   |

| 🖉 Tematická mapa fondů MZK - Windows Internet Explorer                               |                     |                                   |                       |
|--------------------------------------------------------------------------------------|---------------------|-----------------------------------|-----------------------|
| 🚱 💿 💌 🙋 https://aleph.mzk.cz/F?func=file&file_name=konspekt-mzk                      |                     | 🔽 🔒 🔂 😏 🗙 🚼 Google                | <b>P</b> -            |
| Soubor Úpravy Zobrazit Oblíbené položky Nástroje Nápověda                            |                     |                                   |                       |
| x Google                                                                             | 🗸 🔧 Search 🕶 More » |                                   | 🤦 machat + 🔌 +        |
| 🚖 Obl <b>íbené položky</b> 🛛 🚖 <i> ( B</i> Navrhované weby 🔻 🖉 Galerie oblastí Web 🔻 |                     |                                   |                       |
| 🏉 Tematická mapa fondů MZK                                                           |                     | 🏠 🔹 🖾 👘 🖃 🖶 🔹 Stránka 🔻 Zabezpeče | ní ▼ Nástroje ▼ 🕢 ▼ 🎽 |
| Tematicka mapa fondu Moravske zemske knino                                           | vny v Brne          | ZEMS                              | KA 🔤                  |

Tematická mapa fondů MZK je určená všem zájemcům z řad čtenářů, knihovníků a nakladatelů, kteří chtějí získat rychlou informaci o tematickém profilu fondů MZK bez podrobných bibliografických informací... V současné době lze vyhledat knihy zpracované v roce 2004 a novější.

| 1     | - Antropologie, etnografie |                                |                                                                               |                            | -              |       |
|-------|----------------------------|--------------------------------|-------------------------------------------------------------------------------|----------------------------|----------------|-------|
| 2     | - Biologické vědy          |                                |                                                                               | Dři kliknutí na skuninu so |                |       |
| 3     | - Divadlo, film, tanec     |                                |                                                                               | PH KIKHUU Ha SKupihu se    |                |       |
| 4     | - Ekonomické vědy, obch    | od                             |                                                                               | objeví nabídka             |                |       |
| -     | Ekonomicke vedi, oben      | <u></u>                        | Ekonomiské vědy, obohod                                                       | nodskunin klikněte na      |                |       |
|       |                            | 002.05                         | - Ekonomicke vedy, obchod                                                     |                            |                |       |
|       |                            | 003.05                         | - Management Řízení                                                           | vybranou podskupinu.       |                |       |
|       |                            | 005 91/ 92                     | - Kancelář                                                                    |                            |                |       |
|       |                            | 005.91:82-6                    | - Úřední korespondence                                                        |                            |                |       |
|       |                            | 311                            | - <u>Statistika</u>                                                           |                            |                |       |
|       |                            | 33                             | - <u>Ekonomie</u>                                                             |                            |                |       |
|       |                            | 330.5+338                      | <ul> <li><u>Národní hospodářství a hospodá</u></li> </ul>                     | řská politika              |                |       |
|       |                            | 330.8                          | <ul> <li><u>Ekonomické teorie, doktríny, sm</u></li> </ul>                    | ěry                        |                |       |
|       |                            | 331                            | - <u>Práce</u>                                                                |                            |                |       |
|       |                            | 332                            | - Regionalni ekonomie, regionalni                                             | ekonomika                  |                |       |
|       |                            | 334                            | <ul> <li>Formy organizace a spoluprace</li> <li>Večejné finance</li> </ul>    | <u>v ekonomice</u>         |                |       |
|       |                            | 330. I/.3<br>226 7             | - <u>verejne imance</u>                                                       |                            |                |       |
|       |                            | 338 3/ A                       | <ul> <li>- <u>Finance</u></li> <li>- Hospodářská a wírobní odvětví</li> </ul> |                            |                |       |
|       |                            | 339                            | - Obchod                                                                      |                            |                |       |
|       |                            | 339.3                          | - Vnitřní obchod                                                              |                            |                |       |
|       |                            | 339.5                          | - Zahraniční obchod. Mezinárodní                                              | obchod                     |                |       |
|       |                            | 330 7/ 0                       | - Světová ekonomika a mezinárov                                               | Iní finance                |                | ×     |
|       |                            |                                |                                                                               | 😜 Internet                 | 🖓 🔹 🔍 1009     | % • , |
| Start | 🖉 (8) Roundcube W 👔        | Tematická mapa f 🛛 🔞 Microsoft | PowerP                                                                        |                            | CE 🔦 😼 🗊 🛢 💽 📲 | 22:33 |

Y

| 🖉 Konspekt - Vyhledání záznamů - V                                                                      | Windows Internet Explorer                                             |                                                        |                                      | ð | > |  |  |  |
|----------------------------------------------------------------------------------------------------|-----------------------------------------------------------------------|--------------------------------------------------------|--------------------------------------|---|---|--|--|--|
| 🔊 https://aleph.mzk.cz/F/XMCRR75RKTGXI2MGTGPPX                                                          | A633DQBTHUQRCVQ83CUA9ASGLBBFF-18529?func=file&file_nan                | ne=konsp-find&P01=Management. Řizeni                   |                                      |   | ß |  |  |  |
| Vyhledat záznamy v bázi MZK/Knihy:                                                                      |                                                                       |                                                        |                                      |   | 1 |  |  |  |
| Skupina Konspektu = "Management. Řizen                                                                  | i"                                                                    |                                                        |                                      |   |   |  |  |  |
|                                                                                                    |                                                                       |                                                        |                                      |   |   |  |  |  |
| Omezit vyhledávání na:                                                                                  |                                                                       |                                                        |                                      |   |   |  |  |  |
| Vyhledávají se:                                                                                         | Hlavní katalog MZK 💌                                                  | Jazyk dokumentu:                                       | *                                    |   |   |  |  |  |
| Nakladatel:                                                                                             |                                                                       | Rok vydání:                                            |                                      |   |   |  |  |  |
| → Při vyhledávání podle roku vydání můžete zadat                                                        | konkrétní rok, nebo rozmezí let (např. "1999->2001").                 |                                                        |                                      |   |   |  |  |  |
| → POZOR! Změna množiny, ze které se vyhledává (r<br>kliknout v liště na Databáze a poté na odkaz MZK01) | např. na monografie), změní aktuální bázi čtenáře na zvolenou i p<br> | ro další vyhledávání ve čtenářském katalogu. Pro návra | at do Hlavního katalogu MZK je třeba |   |   |  |  |  |
| ➔ Pokud chcete nalézt všechny záznamy bez omez                                                          | ení, pole nevyplňujte.                                                |                                                        |                                      |   |   |  |  |  |
|                                                                                                    |                                                                       |                                                        | Odeslat Zavřít                       |   |   |  |  |  |
|                                                                                                    |                                                                       |                                                        |                                      |   |   |  |  |  |
| © 2008 Ex Libris & Moravská zemská knihovna - <u>webmaster</u> .                                        |                                                                       |                                                        |                                      |   |   |  |  |  |
|                                                                                                    |                                                                       |                                                        |                                      |   |   |  |  |  |

Po kliknutí na vybranou podskupinu se objeví tato maska, pomocí níž lze dotaz ještě modifikovat. Pokud nepotřebujete dotaz zúžit, lze kliknout na "hledat" bez vyplnění.

😝 Internet

CS 🖉 4 🔻

#### Nové publikace ve fondu MZK

| <sup>©</sup> MZK Brno(BIB) - Základní vyh              | hledávání - Windo                        | ws Internet Expl                 | orer                        |                           |                          |                                    |
|--------------------------------------------------------|------------------------------------------|----------------------------------|-----------------------------|---------------------------|--------------------------|------------------------------------|
| 🔆 🗢 💌 https://aleph.mzk.cz/F/IDR4F                     | H37B62CNQ19DGXJ7APXNYP                   | IAXIC8L6JU6U1YCK269SY9           | 663-02084?RN=521682651      | ✓ 🔒                       | 🛯 🔁 🗲 🔀 Goog             | le 🖉 🗸                             |
| Soubor Úpravy Zobrazit Oblíbené položk                 | ky Nástroje Nápověda                     |                                  |                             |                           |                          |                                    |
| × Google                                               |                                          | 👻 🛃                              | Search 🔹 More »             |                           |                          | 🤦 machat + 🔌 +                     |
| 拴 Obl <b>ibené položky</b>   🚕 <i> (</i> Navrhované we | aby 🔻 🩋 Galerie oblastí We               | :b 🔻                             |                             |                           |                          |                                    |
| 🏉 MZK Brno(BIB) - Základní vyhledávání                 |                                          |                                  |                             | 👌 • E                     | 🛛 🗉 🖶 🕶 Stránk           | a 🔻 Zabezpečení 🔻 Nástroje 👻 🕡 👻 🎽 |
| MORAVSKÁ<br>ZEMSKÁ<br>KNIHOVNA                         |                                          |                                  |                             |                           | Aktuální báze:           | MZK Brno(BIB) - ČTENÁŘ NEPŘIHLÁŠEN |
| <u>Přil</u>                                            | <u>hlášení</u>   <u>Odhlášení (k</u>     | <u>konec)</u>   <u>Moje kont</u> | o   <u>Nastavení</u>        | Databáze                  | <u>Otázky</u>            | <u>MVS/MMVS</u>   <u>Nápověda</u>  |
|                                                        | <u>Rejstřík</u>                          | y   <u>Vyhledává</u>             | ní   <u>Výsledky dotazu</u> | Předchozí dotazy          | <u>Má schránka</u>       | <u>Tip na nákup</u>   💥            |
| Základní vyhledávání <u>Tema</u>                       | <u>atické vyhledávání</u>   <u>Vyhle</u> | dávání z více polí   Vyhle       | edávání z více bází   Pokro | čilé vyhledávání   Vyhlec | lávání pomocí CCL        | <u>Nové tituly v MZK</u> - městník |
| Zadejte slovo nebo slovní spojení                      |                                          |                                  |                             |                           |                          |                                    |
| Pole pro vyhledávání                                   | Všechna pole                             | *                                |                             |                           |                          |                                    |
| Blízkost slov?                                         | 💿 Ne 🔘 Ano                               |                                  |                             |                           |                          |                                    |
| Báze pro vyhledávání                                   | Hlavní katalog MZK 💌                     |                                  |                             |                           |                          |                                    |
| Hledat Vyčistit formulář                               |                                          |                                  |                             |                           |                          |                                    |
| omezeni vyniedavani na:                                |                                          |                                  |                             |                           |                          |                                    |
| Jazyk: všechnv                                         | V Rok od:                                |                                  | Rok do:                     | DDDD (Douršii             | to 2 pro provoctroppó zk | áconí, nakud nachcata použít       |
| 🛃 Start 🖉 (8) Roundcube W                              | 🖉 MZK Brno(BIB) - Z                      | Microsoft PowerP                 |                             | ln 🦦 In                   | liemet                   | CS 🔇 🗞 💕 🌒 💽 🚆 22:35               |

| 🖉 MZK - MZK Brno(BIB) - Novinky Moravské z                                     | emské knihovny - Windows Internet Ex                  | plorer 📃 🗖                                                                               |
|--------------------------------------------------------------------------------|-------------------------------------------------------|------------------------------------------------------------------------------------------|
| G → I bttps://aleph.mzk.cz/F/?func=file&file_name=novinky                      | 💌 🔒 🔂 🗲 🔀 Googl                                       | e 🦉                                                                                      |
| Soubor Úpravy Zobrazit Oblíbené položky Nástroje Nápověda                      |                                                       |                                                                                          |
| x Google                                                                       | 🚽 🛂 Hledat 📲 🔀 Sdílet 🛛 Více <b>»</b>                 | 📃 Martina Machá 🝷 🌂                                                                      |
| 🚖 Oblíbené položky 🛛 🚕 🌄 Navrhované weby 👻 🥭 AUT - Úplné                       | zobrazení 🕖 Directory of open acces 💋 Galerie oblast  | í Web 🔻 🕖 Hotmail                                                                        |
| 🕖 MZK - MZK Brno(BIB) - Novinky M                                              | 🟠 🔹 🔝 🕤 🚍 👘 🔹 Stra                                    | inka 🔻 Zabezpečení 🔻 Nástroje 👻 🕡 👻                                                      |
| MORAVSKÁ<br>ZEMSKÁ<br>KNIHOVNA<br><u>Přihlášení</u>   <u>Odhlášení (konec)</u> | Ał<br><u>Moje konto   Nastavení   Databáze  </u>      | tuální báze: MZK Brno(BIB) - ČTENÁŘ NEPŘIHLÁŠEN<br><u>Otázky   MVS / MMVS   Nápověda</u> |
| <u>Rejstříky</u>                                                               | Vyhledávání   Výsledky dotazu   Předchozí dotazy   Má | i schránka   Tip na nákup   💥                                                            |
|                                                                                |                                                       |                                                                                          |

#### Novinky Moravské zemské knihovny za rok 2013

V tabulce se nalézá přírůstek vybraných titulů MZK. Tabulka je rozdělena podle tématických řad a měsíce zpracování. Starší novinky: rok 2008, rok 2009, rok 2010, rok 2011 rok 2012

|     | Řada                                                        | Leden        | Únor         | Březen | Duben | Květen | Červen | Červenec | Srpen | Září | Říjen | Listopad | Prosinec |
|-----|-------------------------------------------------------------|--------------|--------------|--------|-------|--------|--------|----------|-------|------|-------|----------|----------|
| 1.  | Antropologie, etnografie                                    | <u>odkaz</u> | <u>odkaz</u> | odkaz  |       |        |        |          |       |      |       |          |          |
| 2.  | Biologické vědy                                             | <u>odkaz</u> | <u>odkaz</u> | odkaz  |       |        |        |          |       |      |       |          |          |
| 3.  | Divadlo, film, tanec                                        | <u>odkaz</u> | <u>odkaz</u> | odkaz  |       |        |        |          |       |      |       |          |          |
| 4.  | Ekonomické vědy, obchod                                     | <u>odkaz</u> | <u>odkaz</u> | odkaz  |       |        |        |          |       |      |       |          |          |
| 5.  | Filozofie a náboženství                                     | <u>odkaz</u> | <u>odkaz</u> | odkaz  |       |        |        |          |       |      |       |          |          |
| 6.  | Fyzika a příbuzné vědy                                      | <u>odkaz</u> | <u>odkaz</u> | odkaz  |       |        |        |          |       |      |       |          |          |
| 7.  | Geografie. Geologie. Vědy o zemi                            | <u>odkaz</u> | <u>odkaz</u> | odkaz  |       |        |        |          |       |      |       |          |          |
| 8.  | Historie a pomocné historické vědy. Biografické studie      | <u>odkaz</u> | <u>odkaz</u> | odkaz  |       |        |        |          |       |      |       |          |          |
| 9.  | Hudba                                                       | <u>odkaz</u> | <u>odkaz</u> | odkaz  |       |        |        |          |       |      |       |          |          |
| 10. | Chemie. Krystalografie. Mineralogické vědy                  | <u>odkaz</u> | <u>odkaz</u> | odkaz  |       |        |        |          |       |      |       |          |          |
| 11. | Jazyk, lingvistika a literatura                             | <u>odkaz</u> | <u>odkaz</u> | odkaz  |       |        |        |          |       |      |       |          |          |
| 12. | Knihovnictví, informatika, všeobecné, referenční literatura | <u>odkaz</u> | <u>odkaz</u> | odkaz  |       |        |        |          |       |      |       |          |          |
| 13. | Matematika                                                  | odkaz        | odkaz        | odkaz  |       |        |        |          |       |      |       |          |          |
| <   |                                                             |              |              |        |       |        |        |          |       |      |       |          | >        |

### Katalog MZK – Aleph Rejstřík předmětových hesel

| 🖉 MZK Br        | rno(BIB) - Rejsti         | řík - Windows Interi                 | net Explorer                                        |                                       |
|-----------------|---------------------------|--------------------------------------|-----------------------------------------------------|---------------------------------------|
| <b>G</b> ⊇ - [€ | https://aleph.mzk.cz/l    | F/CRSCBFH5IL4SPHXDRXKX5D             | 45ST4YBI7HUNDEQEJIF8JPQB: 🗹 🔒 💽 😏 🗙 💈 Google        | · · · · · · · · · · · · · · · · · · · |
| Soubor Úpra     | vy Zobrazit Oblíbené      | položky Nástroje Nápověda            |                                                     |                                       |
| × Google        |                           |                                      | 🗸 🛃 Hledat 📲 📲 🔀 Sdílet 🛛 Více »                    | <mark> 2</mark> Martina Machá • 🔧 •   |
| 🔶 Oblíbené p    | oložky 🛛 👍 📝 Moravs       | ská zemská kniho 📝 Morav             | ská zemská kniho 📝 Moravská zemská kniho 🌄 Navrhova | ané weby ▼                            |
| 🕖 MZK Brno(I    | BIB) - Rejstřík           |                                      | 🏠 🔹 🔝 🐇 🖃 👘 🔹 Strá                                  | nka 🔻 Zabezpečení 👻 Nástroje 👻 🍞 👻    |
| -               |                           |                                      |                                                     |                                       |
|                 |                           |                                      |                                                     |                                       |
| Zadejte slove   | o nebo slovní spojení:    |                                      |                                                     |                                       |
| Vyberte rejst   | třík k prohlížení:        | Předmětové heslo - od r. 2001 💌      |                                                     |                                       |
| Odeslat         | Vyčistit formulář         |                                      |                                                     |                                       |
|                 | -                         |                                      |                                                     |                                       |
| Rejstřík: Star  | rá předm. hesla           |                                      |                                                     | Yředchozí stránka     Další stránka   |
| Poč. zázn.      |                           |                                      | Stručné zázn.                                       | Heslo                                 |
| 1               | Jaderné elektrárny - arma | atury                                |                                                     |                                       |
| 1               | Jaderné elektrárny - elek | trická zařízení - učebnice - vysoké  | školy                                               |                                       |
| 1               | Jaderné elektrárny - měře | ení - učebnice - vysoké školy        |                                                     |                                       |
| 1               | Jaderné elektrárny - potr | ubí - armatury                       |                                                     |                                       |
| 2               | Jaderné elektrárny - sbor | <u>rníky</u>                         |                                                     |                                       |
| 1               | Jaderné elektrárny - učet | onice – vysoké školy                 |                                                     |                                       |
| 1               | Jaderné elektrárny - vodr | ní hospodářství - učebnice - vysoké  | ś školy_                                            |                                       |
| 1               | Jaderné elektrárny - výst | avba - externí montáže - investiční  | celky                                               |                                       |
| 1               | Jaderné elektrárny - výst | avba - provoz - sociální aspekty - h | ospodářské otázky - sborníky                        |                                       |
| 1               | Jaderné elektrárny - výst | avba - zkušenosti                    |                                                     |                                       |
|                 |                           |                                      |                                                     |                                       |
|                 |                           |                                      |                                                     | Předchozi stránka Další stránka       |
|                 |                           |                                      |                                                     |                                       |

© 2008 Ex Libris & Moravská zemská knihovna - webmaster

Æ

MZK Brno(B..

Katalogy <u>a ...</u>

🏞 Start

KINGSTON.

😜 Internet

- e>

K

CS 🔇

₹100%

### Katalog MZK – Aleph Rejstříky

| 🖉 MZK Brno(BIB) - Prohl            | ížení - Windows                                                                                                    | Internet Expl           | orer            |                  |                        |                         |                   |                     |               | <del>J</del> × |
|------------------------------------|----------------------------------------------------------------------------------------------------|-------------------------|-----------------|------------------|------------------------|-------------------------|-------------------|---------------------|---------------|----------------|
| 🕞 🔍 🖛 🙆 https://aleph.mzk.cz/      | F/CRSCBFH5IL4SPHXDRX                                                                                                    | KX5D45ST4YBI7HUNE       | EQEJIF8JPQE     | 32 🕶 🔒           | ₩ + ×                  | 8 Google                |                   |                     |               |                |
| Soubor Úpravy Zobrazit Oblíbené    | položky Nástroje Náp                                                                                                    | ověda                   |                 |                  |                        |                         |                   |                     |               |                |
| × Google                           |                                                                                                    | ✓ 3                     | Hledat 🗝 🕂      | • 🕄 Sc           | lílet Více »           |                         |                   | Martin              | a Machá.      | A -            |
| 🜟 Oblíbené položky   🖕 📝 Morav     | ská zemská kniho 🃝 🛙                                                                                                    | Moravská zemská kniho   | 📝 Morav         | /ská zem         | ská kniho 🏅            | Navrhované web          | y <b>-</b>        |                     |               | >>             |
| 🕖 MZK Brno(BIB) - Prohlížení       |                                                                                                    |                         |                 | 🏠 -              |                        | 📑 🔹 Stránka 🔻 🛛         | Zabezpečen        | í▼ Nás              | troje 🔻 🄇     | <b>?</b>       |
| MORAVSKÁ<br>ZEMSKÁ<br>KNIHOVNA     | lášení l dhlášení (kone                                                                                                    | I Moje konto I          | Nastavení       | I                | Databáze               | Aktuální bázo           | e: MZK Brno(Bl    | B) - ČTENÁ<br>MMV S | Ř NEPŘIHL     | ÁŠEN           |
|                                    | <u>Rejstříky</u>                                                                                                    | <u>Vyhledávání</u>      | Výsledky dota   | 1<br>1 <u>20</u> | <u>Předchozí dotaz</u> | ry   <u>Má schránka</u> | i   <u>Tip na</u> | nákup               |               |                |
| MZK Brno(BIB) - Prohlížení abecedr | niho rejstřík                                                                                                    |                         |                 |                  |                        |                         |                   |                     |               |                |
| Zadejte slovo nebo slovní spojení: | jaderné elektárny                                                                                                    |                         |                 |                  |                        |                         |                   |                     |               |                |
| Vyberte rejstřík k prohlížení:     | Předmětové heslo - do r. 200                                                                                                    | 0 🗸                     |                 |                  |                        |                         |                   |                     |               |                |
| Odeslat Vyčistit formulář          | Název<br>Autor                                                                                                    |                         |                 |                  |                        |                         |                   |                     |               |                |
|                                    | Předmětové heslo - od r. 200<br>Předmětové heslo - do r. 200                                                                                                    | 0                       |                 |                  |                        |                         |                   |                     |               |                |
|                                    | Klicova slova<br>Forma dokumentu                                                                                                    |                         |                 |                  |                        |                         |                   |                     |               |                |
|                                    | Systémové číslo<br>Nakladatel                                                                                                    | 08 Ex Libris & Moravská | zemská knihovna | a - webmas       | ter.                   |                         |                   |                     |               |                |
|                                    | Korporace<br>Tiskaři<br>Geografická oblast<br>Regionální literatura<br>Signatura<br>ISBN<br>ISMN<br>Mezinárodní desetinné třídění<br>Hudební incipit<br>Rejstřík všech slov<br>Slova z názvů<br>Slova z núst vydání | í                       |                 |                  |                        |                         |                   |                     |               | ~              |
|                                    | Slova z názvů nakladatelů<br>Rok vydání                                                                                                    |                         |                 |                  | 😜 Internet             |                         |                   | 4 -                 | <b>a</b> 100% | 6 <b>-</b>     |
|                                    | Jazyk dokumentu                                                                                                    | 6                       | 6               |                  |                        |                         |                   |                     |               | .:i<br>8:31    |

## Vyhledávání slov z obsahu

| 🖉 MZK Brno(BIB) - Základní vyh                            | ledávání - Windov                                                                                                    | vs Internet                         | Explorer                                                                                                    |                                                                             |                                                                                           |                                                                                                    | K   |
|-----------------------------------------------------------|----------------------------------------------------------------------------------------------------|-------------------------------------|----------------------------------------------------------------------------------------------------|-----------------------------------------------------------------------------|-------------------------------------------------------------------------------------------|----------------------------------------------------------------------------------------------------|-----|
| 😋 💿 🔻 🙋 https://aleph.mzk.cz/F/IDR4+                      | 137B62CNQ19DGXJ7APXNYPI                                                                                                    | XIC8L6JU6U1YCk                      | 2695Y563-11810?func=find-b-0                                                                                           | <ul><li>→ ●</li></ul>                                                       | 🗟 🗲 🗙 🚼 Google                                                                            |                                                                                                    | •   |
| Soubor Úpravy Zobrazit Oblíbené položk                    | y Nástroje Nápověda                                                                                                    |                                     |                                                                                                    |                                                                             |                                                                                           |                                                                                                    |     |
| x Google                                                  |                                                                                                    |                                     | 🖌 🔧 Search 🔹 More »                                                                                                    |                                                                             |                                                                                           | 🤦 machat - 🔧                                                                                             | •   |
| 🚖 Oblíbené položky   🚕 🏉 Navrhované we                    | by 🔻 💋 Galerie oblastí Web                                                                                                    | ) <b>-</b>                          |                                                                                                    |                                                                             |                                                                                           |                                                                                                    |     |
| 🏉 MZK Brno(BIB) - Základní vyhledávání                    |                                                                                                    |                                     |                                                                                                    | 👌 • 🔊 ·                                                                     | 🗉 🖶 🝷 Stránka                                                                             | 🔻 Zabezpečení 🔻 Nástroje 🔻 🔞 🕶                                                                           | »   |
| MORAVSKÁ<br>ZEMSKÁ<br>KNIHOVNA                            | Všechna sola<br>Slova z názvových údaju<br>V Slova z údajů o autorech<br>Slova z obsahů<br>Klíčová slova<br>ISBN<br>ISBN<br>ISBN<br>Jazyk dokumentu<br>Jazyk dokumentu<br>Člova z místa vydání<br>Slova z místa vydání | ci   Mo<br>  Vyt<br>ání z více polí | je konto   <u>Nastavení</u>  <br>Nedávání   <u>Výsledky dotazu</u>  <br>  <u>Vyhledávání z více bází   Pokročilé v</u> | <u>Databáze</u><br><u>Předchozí dotazy</u><br>(hledávání   <u>Vyhledává</u> | Aktuální báze: Mž<br>  <u>Otázky</u>  <br>  <u>Má schránka</u>  <br><u>iní pomocí CCL</u> | ZK Brno(BIB) - ČTENÁŘ NEPŘIHLÁŠEN<br>MVS / MMVS   <u>Nápověda</u><br><u>Tip na nákup</u>   <del>MK</del> |     |
| Základní vyhledávání <u>Tema</u>                          | Slova z nakladatelů<br>Slova z roku vydání<br>at Slova z jazyků<br>Slova z formátů<br>Svetámová číslo                                                                                                    |                                     | Hledají se výrazy<br>jednotlivých kani                                                                                 | z názvů<br>tol –                                                            |                                                                                           | Nové tituly v MZK - měsíčník                                                                             |     |
| Zadejte slovo nebo slovní spojení<br>Pole pro vyhledávání | Signatura<br>Čárový kód<br>Všechna pole                                                                                                    | ~                                   | naskenovaných o                                                                                                    | bsahů. Zat                                                                  | ím je                                                                                     |                                                                                                    |     |
| Blízkost slov?                                            | 💿 Ne 🔘 Ano                                                                                                    |                                     | takto zpracována                                                                                                    | naučná lit                                                                  | eratura                                                                                   |                                                                                                    |     |
| Báze pro vyhledávání                                      | Hlavní katalog MZK 💌                                                                                                    |                                     | od poloviny r. 200                                                                                                    | 08 do                                                                       |                                                                                           |                                                                                                    |     |
| Hledat Vyčistit formulář                                  |                                                                                                    |                                     | současnosti. Toto                                                                                                    | vyhledává                                                                   | iní nelze                                                                                 |                                                                                                    |     |
| Omezení vyhledávání na:                                   |                                                                                                    |                                     | provádět v Soubo<br>– CASLIN.                                                                                          | orném kata                                                                  | ilogu ČR                                                                                  |                                                                                                    |     |
| Jazyk: všechnv                                            | V Rok od:                                                                                                    |                                     | Rok do:                                                                                                    | DDDD (Doužiito 2                                                            | ) pro provoctrappó zkrác                                                                  | coní, nakud nachcata naužít                                                                              | ~   |
|                                                           | Current to the second                                                                                                    | Gui                                 |                                                                                                    | 😻 Interi                                                                    | net                                                                                       |                                                                                                    | .:: |

#### Katalog MZK – Aleph

#### Dotazovací jazyk CCL

|                                                                                    |                                     | 1                                            |                                                |
|------------------------------------------------------------------------------------|-------------------------------------|----------------------------------------------|------------------------------------------------|
| 🕤 MZK Brno(BIB) - Vyhledávání pomocí CCL -                                         | - Windows Interne                   | et Explorer                                  |                                                |
| 😋 💬 🔻 🙋 https://aleph.mzk.cz/F/CRSCBFH5IL4SPHXDRXKX5D4                             | +5ST4YBI7HUNDEQEJIF8JP(             | QB. 🖌 🔒 🔂 妍 🗙 🙁 Google                       |                                                |
| Soubor Úpravy Zobrazit Oblíbené položky Nástroje Nápověda                          |                                     |                                              |                                                |
| x Google                                                                           | 🖌 🔧 Hledat 🕶                        | 🗣 🛛 🔀 Sdílet 🛛 Více 🍽                        | <mark> –</mark> Martina Machá 🝷 🔧 🗸            |
| 🖕 Oblíbené položky 🛛 👍 📝 🛛 Moravská zemská kniho 📝 🕅 Moravs                        | ká zemská kniho 📝 Mor               | avská zemská kniho 💟 Navrhované              | weby 👻                                         |
| 🎯 MZK Brno(BIB) - Vyhledávání pom                                                  |                                     | 🔄 • 🔊 · 🖃 🔐 🚥 🗤                              | ▼ Zabezpečení ▼ Nástroje ▼ 🕡 ▼                 |
|                                                                                    |                                     |                                              | ~                                              |
| Zakładni vyhiedavani   Vyhiedavani z vice                                          | poli   Vyhledavani ž viće bazi      | Pokrocile vyhledaval 1 Vyhledavani pomoci CC | <u></u>                                        |
| Vyhledávání pomocí jazyka CCL                                                      |                                     |                                              |                                                |
| Zadejte frázi příkazového jazyka CCL                                               |                                     |                                              |                                                |
| wkw=outsourcing* and wkw=(armád* or vojen* or vojsk* or obran*)                    | Používat při kon                    | obinaci závorek a různých                    | operátorů                                      |
| Bizkost slov?                                                                      | r ouzivat pri kon                   |                                              | reperatora                                     |
| Bize pro vyhledávání Hlavní katalog MZK 💌                                          |                                     |                                              |                                                |
| Odeslat Vyčistit formulář                                                          |                                     |                                              |                                                |
|                                                                                    |                                     |                                              |                                                |
| Den soní utblodávání na                                                            |                                     |                                              |                                                |
|                                                                                    |                                     |                                              |                                                |
| J zyk: všechny Rok od:                                                             | Rok do:                             | RRRR (Použijte ? pro pravostr                | anné zkrácení, pokud nechcete použít           |
| formát: všechny 🗸                                                                  |                                     |                                              |                                                |
| · · · · · · · · · · · · · · · · · · ·                                              |                                     |                                              |                                                |
| Ti y pro vyhledávání:                                                              |                                     |                                              |                                                |
| Následují nejobvyklejší zkratky příkazového jazyka, používaného v systému ALEPH    | H. Úplný seznam najdete v Nápově    | dě v kapitole <i>Vyhledávání</i> .           |                                                |
| ARD - Slova                                                                        |                                     |                                              |                                                |
| AU - Slova z nazvových údajů Výběr polí                                            |                                     |                                              |                                                |
| WKW - Slova z předmětových hesel                                                   |                                     |                                              |                                                |
| WLN - Kód jazyka dokumentu (tabulka <u>kódů jazyků</u> )                           |                                     |                                              |                                                |
| ➤ V dotazu nezáleží na tom, zda použijete velká nebo malá písmena. Například zadát | te-li počítač, systém najde počítač | , Počítač i POČÍTAČ.                         |                                                |
| Vámi zadaná slova hudou implicitně spojena lozickým operátorem AND. Pro wyblad     | ání můžete ve svém dotazu noužít    | všechny logické operátory: AND OR NOT Na     | riklam na sehec atačům helvlin<br>→ 0001 🔊 → 🚱 |
|                                                                                    |                                     |                                              |                                                |
| Start KINGSTON Kindston                                                            | Katalogy a 🏼 🌔 MZK E                | srno(B                                       | CS 🔨 🍆 📙 🛄 pátek                               |

# Odkazy na informační zdroje

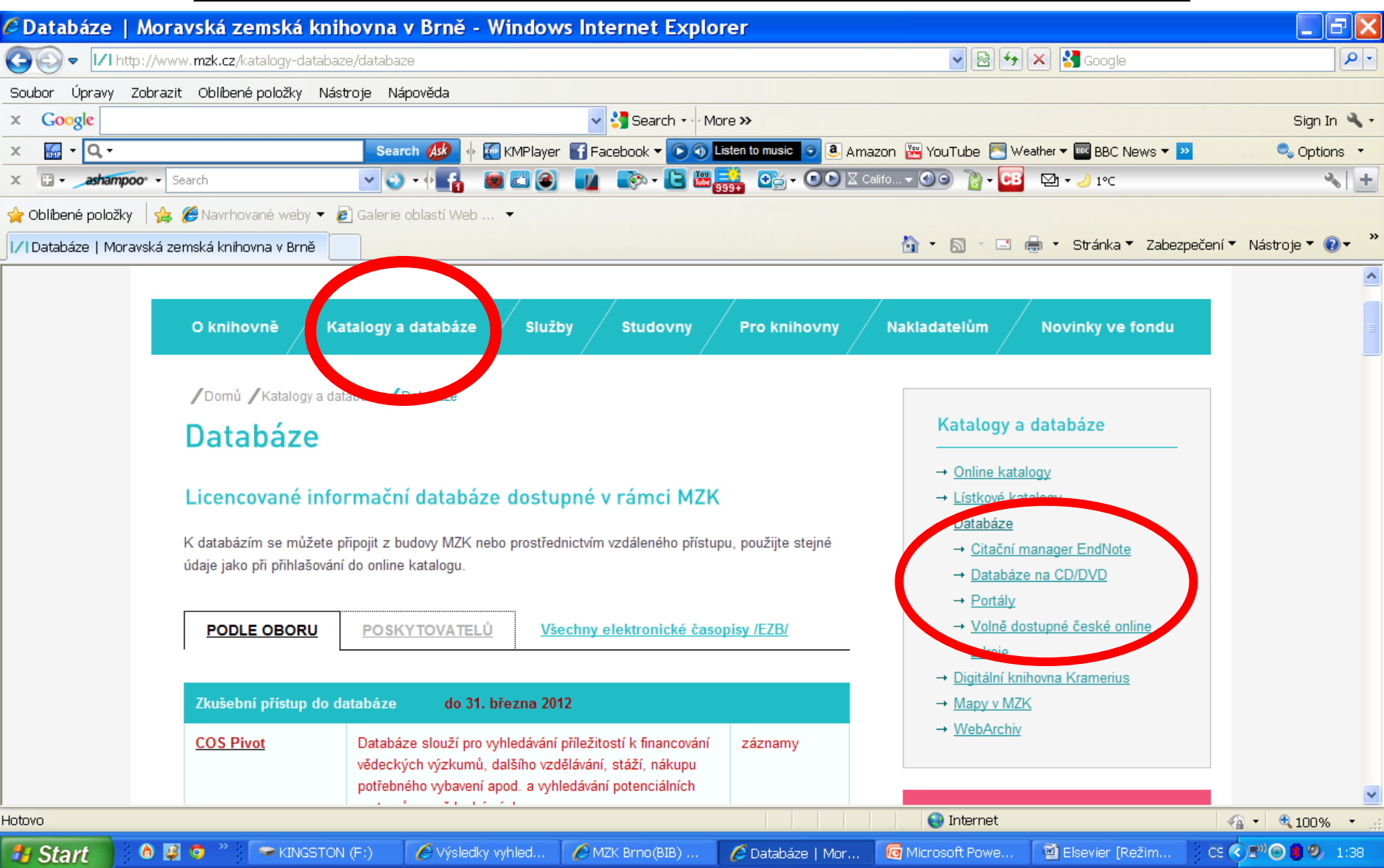

### Kontakt

PhDr. Martina Machátová Moravská zemská knihovna v Brně Kounicova 65a 601 87 Brno Tel.: 541 646 170 E-mail: <u>machat@mzk.cz</u>

Poslední aktualizace: 24. srpna 2016